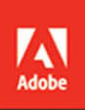

# Adobe Animate CC 2017 release

# **CLASSROOM IN A BOOK**

The official training workbook from Adobe

Russell Chun

## FREE SAMPLE CHAPTER

SHARE WITH OTHERS

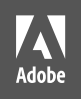

# Adobe Animate CC 2017 release

# **CLASSROOM IN A BOOK**<sup>®</sup> The official training workbook from Adobe

Russell Chun

Adobe Animate CC Classroom in a Book\* (2017 release)

© 2017 Adobe. All rights reserved.

If this guide is distributed with software that includes an end user license agreement, this guide, as well as the software described in it, is furnished under license and may be used or copied only in accordance with the terms of such license. Except as permitted by any such license, no part of this guide may be reproduced, stored in a retrieval system, or transmitted, in any form or by any means, electronic, mechanical, recording, or otherwise, without the prior written permission of Adobe Systems Incorporated. Please note that the content in this guide is protected under copyright law even if it is not distributed with software that includes an end user license agreement.

The content of this guide is furnished for informational use only, is subject to change without notice, and should not be construed as commitment by Adobe Systems Incorporated. Adobe Systems Incorporated assumes no responsibility or liability for any errors or inaccuracies that may appear in the informational content contained in this guide.

Please remember that existing artwork or images that you may want to include in your project may be protected under copyright law. The unauthorized incorporation of such material into your new work could be a violation of the rights of the copyright owner. Please be sure to obtain any permission required from the copyright owner.

Any references to company names in sample files are for demonstration purposes only and are not intended to refer to any actual organization.

Adobe, the Adobe logo, Adobe Animate, Flash, Flash Player, ActionScript, AIR, Dreamweaver, Illustrator, Adobe Media Encoder, Photoshop, Typekit, and Classroom in a Book are either registered trademarks or trademarks of Adobe Systems Incorporated in the United States and/or other countries. Adobe product screenshots reprinted with permission from Adobe Systems Incorporated.

Apple, iOS, iPad, iPhone, iPod, Mac OS, Macintosh, Safari, and Xcode are trademarks of Apple, regis-tered in the U.S. and other countries. Amazon, Kindle, Fire and all related logos are trademarks of Amazon.com, Inc. or its affiliates. NOOK\* is a trademark of Barnes & Noble, Inc. Android, Chrome, Google, and YouTube are registered trademarks of Google Inc. Microsoft, Windows, and Internet Explorer are either registered trademarks or trademarks of Microsoft Corporation in the U.S. and/or other countries. All other trademarks are the property of their respective owners.

Adobe Systems Incorporated, 345 Park Avenue, San Jose, California 95110-2704, USA.

Notice to U.S. Government End Users. The Software and Documentation are "Commercial Items," as that term is defined at 48 C.F.R. §2.101, consisting of "Commercial Computer Software" and "Commercial Computer Software Documentation," as such terms are used in 48 C.F.R. §12.212 or 48 C.F.R. §227.7202, as applicable. Consistent with 48 C.F.R. §12.212 or 48 C.F.R. §12.212 or 48 C.F.R. §227.7202, as applicable. Consistent Software and Commercial Computer Software Documentation are being licensed to U.S. Government end users (a) only as Commercial Items and (b) with only those rights as are granted to all other end users pursuant to the terms and conditions herein. Unpublished-rights reserved under the copyright laws of the United States. Adobe Systems Incorporated, 345 Park Avenue, San Jose, CA 95110-2704, USA. For U.S. Government End Users, Adobe agrees to comply with all applicable equal opportunity laws including, if appropriate, the provisions of Executive Order 11246, as amended, Section 402 of the Vietnam Era Veterans Readjustment Assistance Act of 1974 (38 USC 4212), and Section 503 of the Rehabilitation Act of 1973, as amended, and the regulations at 41 CFR Parts 60-1 through 60-60, 60-250, and 60-741. The affirmative action clause and regulations contained in the preceding sentence shall be incorporated by reference.

Adobe Press books are published by Peachpit, a division of Pearson Education located in San Francisco, California. For the latest on Adobe Press books, go to www.adobepress.com. To report errors, please send a note to errata@ peachpit.com. For information on getting permission for reprints and excerpts, contact permissions@peachpit.com.

Executive Editor: Nancy Davis Senior Production Editor: Tracey Croom Development Editor: Victor Gavenda Project Editor: Happenstance Type-O-Rama Copy Editor and Proofreader: Elizabeth Welch Technical Reviewer: Joseph Labrecque Keystroker: David L. Smith Compositor: Happenstance Type-O-Rama Indexer: Jack Lewis Cover Designer: Eddie Yuen Cover Illustration: Daniele De Nigris (Italy), behance.net/DNDesign Interior Designer: Mimi Heft

Printed and bound in the United States of America

ISBN-13: 978-0-134-66523-8 ISBN-10: 0-134-66523-6

# CONTENTS

#### **GETTING STARTED**

#### **1 GETTING ACQUAINTED**

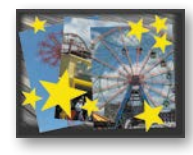

| QUAINTED                                     | 1   |
|----------------------------------------------|-----|
| Starting Adobe Animate CC and Opening a File | . 2 |
| Understanding Document Types                 | , 4 |
| Getting to Know the Workspace                | 5   |
| Working with the Library Panel               | 9   |
| Understanding the Timeline                   | 11  |
| Organizing Layers in a Timeline              | 19  |
| Using the Properties Panel                   | 23  |
| Using the Tools Panel                        | 27  |
| Undoing Steps in Animate                     | 30  |
| Previewing Your Movie                        | 31  |
| Modifying the Content and Stage              | 32  |
| Saving Your Movie                            | 33  |

#### **2** CREATING GRAPHICS AND TEXT

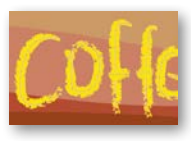

| Getting Started 40                      |
|-----------------------------------------|
| Understanding Strokes and Fills 40      |
| Creating Shapes4                        |
| Making Selections42                     |
| Editing Shapes43                        |
| Using Gradient and Bitmap Fills42       |
| Using Variable-Width Strokes5           |
| Using Swatches and Tagged Swatches      |
| Creating Curves                         |
| Using Transparency to Create Depth6     |
| Being Expressive with the Paint Brush62 |
| Creating and Editing Text7 <sup>7</sup> |
| Aligning and Distributing Objects       |
| Converting and Exporting Art87          |

#### **3** CREATING AND EDITING SYMBOLS

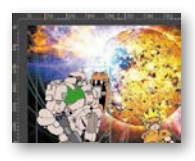

| Getting Started                             |
|---------------------------------------------|
| Importing Adobe Illustrator Files88         |
| About Symbols93                             |
| Creating Symbols                            |
| Importing Adobe Photoshop Files96           |
| Editing and Managing Symbols101             |
| Changing the Size and Position of Instances |
| Changing the Color Effect of an Instance    |
| Understanding Display Options112            |
| Applying Filters for Special Effects        |
| Positioning in 3D Space116                  |

#### **4** ANIMATING SYMBOLS

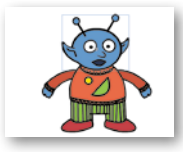

| SYMBOLS                         | 124 |
|---------------------------------|-----|
| Getting Started                 | 126 |
| About Animation                 | 127 |
| Understanding the Project File  | 127 |
| Animating Position              | 128 |
| Changing the Pacing and Timing  | 131 |
| Animating Transparency          | 134 |
| Animating Filters               | 136 |
| Animating Transformations       | 139 |
| Changing the Path of the Motion | 142 |
| Swapping Tween Targets          | 146 |
| Creating Nested Animations      | 147 |
| Graphic Symbols                 | 150 |
| Easing                          | 156 |
| Frame-by-Frame Animation        | 159 |
| Animating 3D Motion             | 161 |
| Animating Camera Moves          | 164 |
| Testing Your Movie              | 173 |
|                                 |     |

#### **5** ADVANCED MOTION TWEENING

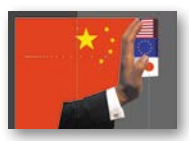

| Getting Started                | 178 |
|--------------------------------|-----|
| About the Motion Editor        | 179 |
| Understanding the Project File | 180 |

| Adding Motion Tweens                  | 181 |
|---------------------------------------|-----|
| Editing Property Curves               | 182 |
| Viewing Options for the Motion Editor | 188 |
| Copying and Pasting Curves            | 189 |
| Adding Complex Eases                  | 193 |

210

286

#### **6** ANIMATING SHAPES AND USING MASKS

|  | ι |
|--|---|

| Getting Started21                           |
|---------------------------------------------|
| Animating Shapes21                          |
| Understanding the Project File21            |
| Creating a Shape Tween21                    |
| Changing the Pace21                         |
| Adding More Shape Tweens21                  |
| Creating a Looping Animation22              |
| Using Shape Hints22                         |
| Previewing Animations with Onion Skinning22 |
| Animating Color23                           |
| Creating and Using Masks23                  |
| Animating the Mask and Masked Layers23      |
| Easing a Shape Tween24                      |

#### **7** NATURAL AND CHARACTER ANIMATION

| 60 |
|----|
|----|

| ID CHARACTER ANIMATION                              | 244 |
|-----------------------------------------------------|-----|
| Getting Started                                     | 246 |
| Natural Motion and Character Animation with Inverse |     |
| Kinematics                                          | 246 |
| Creating a Walk Cycle                               | 257 |
| Disabling and Constraining Joints                   | 261 |
| Inverse Kinematics with Shapes                      | 271 |
| Simulating Physics with Springiness                 | 279 |

#### **8** CREATING INTERACTIVE NAVIGATION

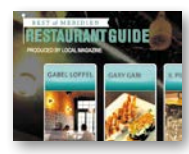

| Getting Started                | 288 |
|--------------------------------|-----|
| About Interactive Movies       | 289 |
| Creating Buttons               | 290 |
| Understanding ActionScript 3.0 | 301 |
| Preparing the Timeline         | 305 |
| Adding a Stop Action           | 305 |

| Creating Event Handlers for Buttons        |
|--------------------------------------------|
| Creating Destination Keyframes             |
| Creating a Home Button Using Code Snippets |
| Code Snippets Options                      |
| Playing Animation at the Destination       |
| Animated Buttons324                        |
|                                            |

## 9 WORKING WITH SOUND AND VIDEO

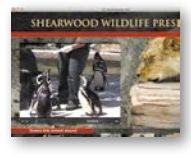

| Getting Started                            | 330 |
|--------------------------------------------|-----|
| Understanding the Project File             | 331 |
| Using Sounds                               | 332 |
| Understanding Video                        | 344 |
| Using Adobe Media Encoder CC               | 345 |
| Playback of External Video in Your Project | 352 |
| Working with Video and Transparency        | 358 |
| Embedding Video                            | 361 |
| 9 WORKING WITH SOUND                       |     |
| AND VIDEO—SUPPLEMENTB                      | 9-1 |

#### **10 PUBLISHING**

#### 366

328

| (.m.)(.m.)(. | CHALLENG | E   |
|--------------|----------|-----|
|              | An Allen | . / |
|              | 227      | 1   |
|              |          | \$  |

| CHALLENGE | Understanding Publishing         | 368   |
|-----------|----------------------------------|-------|
| And allow | Publishing for Flash Player      | 369   |
|           | Publishing for HTML5             | 372   |
|           | Using Classic Tweens             | 373   |
|           | Exporting to HTML5               | 378   |
|           | Inserting JavaScript             |       |
|           | Converting to HTML5 Canvas       |       |
|           | Publishing a Desktop Application |       |
|           | Publishing to Mobile Devices     |       |
|           | Next Steps                       | 405   |
|           | 10 PUBLISHING—SUPPLEMENT         | B10-1 |
|           |                                  |       |

#### INDEX

# **GETTING STARTED**

The 2017 release of Adobe Animate CC provides a comprehensive authoring environment for creating sophisticated animations and interactive, media-rich applications that you can publish to a variety of platforms. Animate CC is widely used in the creative industry to develop engaging projects integrating video, sound, graphics, and animation. You can create original content in Animate CC or import assets from other Adobe applications such as Photoshop or Illustrator, quickly design animation and multimedia, and use code to integrate sophisticated interactivity.

Use Animate CC to generate graphics and animation assets, to build innovative and immersive websites, to create stand-alone applications for the desktop, or to create apps to distribute to mobile devices running on the Android or iOS system.

With extensive controls for animation, intuitive and flexible drawing tools, and output options for HD video, HTML5, mobile apps, desktop applications, and Flash Player, Adobe Animate CC is a rare example of a robust multimedia authoring environment that enables your imagination to become reality.

## About Classroom in a Book

Adobe Animate CC Classroom in a Book (2017 release) is part of the official training series for Adobe graphics and publishing software developed with the support of Adobe product experts. The lessons are designed so you can learn at your own pace. If you're new to Animate, you'll learn the fundamental concepts and features you'll need to use the program. Classroom in a Book also teaches many advanced features, including tips and techniques for using the latest version of this application.

Although each lesson provides step-by-step instructions for creating a specific project, there's room for exploration and experimentation. You can follow the book from start to finish, or do only the lessons that correspond to your interests and needs. Each lesson concludes with review questions to reinforce what you've learned.

## What's New

The 2017 release of Adobe Animate CC provides more expressive tools, powerful controls for animation, and robust support for a wider variety of playback platforms.

The lessons in this book provide opportunities to use some of the updated features and improvements in Animate CC, including

• The new Camera tool that puts you in the director's chair to frame the action with camera moves such as zooming and panning

- The expanded Paintbrush tool featuring flexible controls and customizations of Art and Pattern brushes for vector-based painterly effects
- Integration of Typekit and Google Web fonts in HTML5 Canvas projects
- Support for HTML5 video
- A new Framepicker for graphic symbols to provide better controls for character lip syncing
- Tagged swatches that allow quick and easy editing of colors
- Collaboration with other designers and with other Adobe applications through Creative Cloud libraries

## Prerequisites

Before you begin using *Adobe Animate CC Classroom in a Book (2017 release)*, make sure your system is set up correctly and that you've installed the required software. You should have a working knowledge of your computer and operating system. You should know how to use the mouse and standard menus and commands, and also how to open, save, and close files. If you need to review these techniques, see the printed or online documentation included with your Microsoft Windows or Apple Mac OS software.

In addition, you need to download the free Adobe AIR runtime, available at get.adobe.com/air/, to publish desktop applications in Lesson 10.

## **Installing Animate CC**

You must purchase the Adobe Animate CC application as part of Adobe Creative Cloud. The following specifications are the minimum required system configurations.

#### Windows

- Intel<sup>®</sup> Pentium 4, Intel Centrino<sup>®</sup>, Intel Xeon<sup>®</sup>, or Intel Core<sup>™</sup> Duo (or compatible) processor
- Microsoft<sup>®</sup> Windows<sup>®</sup> 7 (64 bit), Windows 8.1 (64 bit), or Windows 10 (64 bit)
- 2 GB of RAM (8 GB recommended)
- 1024x900 display (1280x1024 recommended)
- 4 GB of available hard-disk space for installation; additional free space required during installation (cannot install on removable flash storage devices)
- Broadband Internet connection and registration are necessary for required software activation, validation of subscriptions, and access to online services.

#### Mac OS

- Multicore Intel<sup>®</sup> processor
- Mac OS X v10.10 (64-bit), 10.11 (64-bit), or 10.12 (64-bit)
- 2 GB of RAM (8 GB recommended)
- 1024x900 display (1280x1024 recommended)
- QuickTime 12.x software recommended
- 4 GB of available hard-disk space for installation; additional free space required during installation (cannot install on a volume that uses a case-sensitive file system or on removable flash storage devices)
- Broadband Internet connection and registration are necessary for required software activation, validation of subscriptions, and access to online services.

For updates on system requirements and complete instructions on installing the software, visit helpx.adobe.com/animate/system-requirements.html.

Install Animate CC from Adobe Creative Cloud at creative.adobe.com and make sure that you have your login and password accessible.

## **Online Content**

Your purchase of this Classroom in a Book includes online materials provided by way of your Account page on peachpit.com. These include:

#### Lesson files

To work through the projects in this book, you will need to download the lesson files from peachpit.com. You can download the files for individual lessons or it may be possible to download them all in a single file.

#### Web Edition

The Web Edition is an online interactive version of the book providing an enhanced learning experience. Your Web Edition can be accessed from any device with a connection to the Internet and it contains:

- The complete text of the book
- Hours of instructional video keyed to the text
- Interactive quizzes

In addition, the Web Edition may be updated when Adobe adds significant feature updates between major Creative Cloud releases. To accommodate the changes, sections of the online book may be updated or new sections may be added.

#### Accessing the Lesson files and Web Edition

**If you purchased an eBook from peachpit.com or adobepress.com,** your Web Edition will automatically appear under the Digital Purchases tab on your Account page. Click the **Launch** link to access the product. Continue reading to learn how to register your product to get access to the lesson files.

If you purchased an eBook from a different vendor or you bought a print book, you must **register** your purchase on peachpit.com in order to access the online content:

- 1 Go to www.peachpit.com/register.
- 2 Sign in or create a new account.
- **3** Enter the ISBN: **9780134665238**.
- 4 Answer the questions as proof of purchase.
- **5** The **Web Edition** will appear under the Digital Purchases tab on your Account page. Click the **Launch** link to access the product.

The **Lesson Files** can be accessed through the Registered Products tab on your Account page. Click the Access Bonus Content link below the title of your product to proceed to the download page. Click the lesson file links to download them to your computer.

#### **Bonus material**

We've provided additional material for both Lessons 9 and 10 on peachpit.com. You'll find "Working with Sound and Video—Supplement" for Lesson 9 and "Publishing—Supplement" for Lesson 10 in your account once you register your book as described earlier in "Accessing the Lesson files and Web Edition". Download the supplements from the same page as the lesson files.

## How to Use the Lessons

Each lesson in this book provides step-by-step instructions for creating one or more specific elements of a real-world project. Some lessons build on projects created in preceding lessons; most stand alone. All the lessons build on one another in terms of concepts and skills, so the best way to learn from this book is to proceed through the lessons in sequential order. In this book, some techniques and processes are explained and described in detail only the first few times you perform them.

You will create and publish final project files, such as SWF files, HTML files, videos, or AIR desktop applications, in some lessons in this book. The files in the End folders (01End, 02End, and so on) within the Lesson folders are samples of completed projects for each lesson. Use these files for reference if you want to compare your work in progress with the project files used to generate the sample projects.

The organization of the lessons is also project-oriented rather than feature-oriented. That means, for example, that you'll work with symbols on real-world design projects over several lessons rather than in just one chapter.

## **Additional Resources**

Adobe Animate CC Classroom in a Book (2017 release) is not meant to replace documentation that comes with the program or to be a comprehensive reference for every feature. Only the commands and options used in the lessons are explained in this book. For comprehensive information about program features and tutorials, refer to these resources:

Adobe Animate Learn and Support: helpx.adobe.com/animate.html is where you can find and browse Help and Support content on Adobe.com. You can also reach that page by choosing Help > Animate Help or Help > Animate Support Center or pressing F1. Visit helpx.adobe.com/animate/topics.html for documentation on individual features and to download a PDF of the Help file.

Adobe Creative Cloud Learn: For inspiration, key techniques, cross-product workflows, and updates on new features, go to the Creative Cloud Learn page, helpx.adobe.com/creative-cloud/learn/tutorials.html. Available to all.

**Adobe Forums:** forums.adobe.com lets you tap into peer-to-peer discussions, questions, and answers on Adobe products. The Adobe Animate CC forum is accessible by choosing Help > Adobe Online Forums.

Adobe Create: create.adobe.com/ offers thoughtful articles on design and design issues, a gallery showcasing the work of top-notch designers, tutorials, and more.

**Resources for educators:** www.adobe.com/education and edex.adobe.com offer a treasure trove of information for instructors who teach classes on Adobe software. Find solutions for education at all levels, including free curricula that use an integrated approach to teaching Adobe software and can be used to prepare for the Adobe Certified Associate exams.

Also check out these useful sites:

Adobe Add-ons: creative.adobe.com/addons is a central resource for finding tools, services, extensions, code samples, and more to supplement and extend your Adobe products.

Adobe Animate CC product home page: www.adobe.com/products/animate.html

## **Adobe Authorized Training Centers**

Adobe Authorized Training Centers offer instructor-led courses and training on Adobe products. A directory of AATCs is available at training.adobe.com/trainingpartners.

## Contributor

Russell Chun is an assistant professor at the L. Herbert School of Communication at Hofstra University where he teaches multimedia storytelling, data journalism, and information design.

# **A**NIMATING SYMBOLS

## **Lesson Overview**

- Animate the position, scale, and rotation of objects
- Adjust the pacing and timing of your animation
- Animate transparency and special effects
- Change the path of an object's motion
- Create nested animation
- Split a motion tween
- Change the easing of an object's motion
- Animate in 3D space
- Animate camera moves with the Camera tool

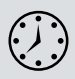

This lesson will take approximately 2 hours to complete. Download the project files for this lesson from the Registered Products tab on your Account page at www.peachpit.com (click the Access Bonus Content link) and store them on your computer in a convenient location, as described in the Getting Started section of this book. Your Account page is also where you'll find any updates to the lessons or to the lesson files.

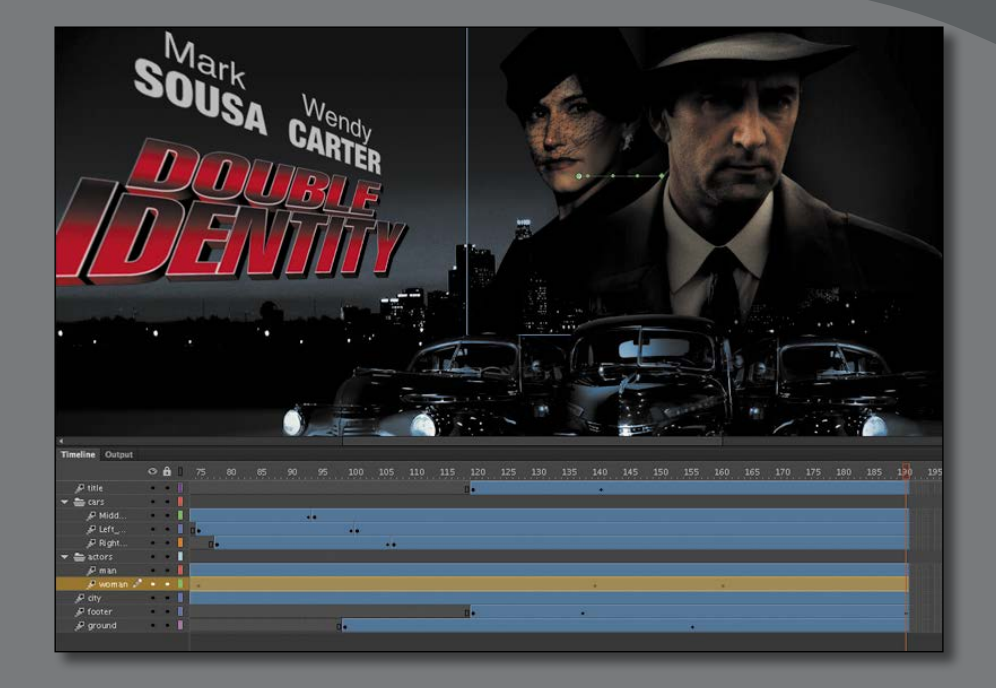

Use Adobe Animate CC to change almost any aspect of an object—position, color, transparency, size, rotation, and more—over time. Motion tweening is the basic technique of creating animation with symbol instances. • Note If you have not already downloaded the project files for this lesson to your computer from your Account page, make sure to do so now. See Getting Started at the beginning of the book.

## **Getting Started**

Start by viewing the finished movie file to see the animated title page that you'll create in this lesson.

1 Double-click the 04End.html file in the Lesson04/04End folder to play the animation in a browser.

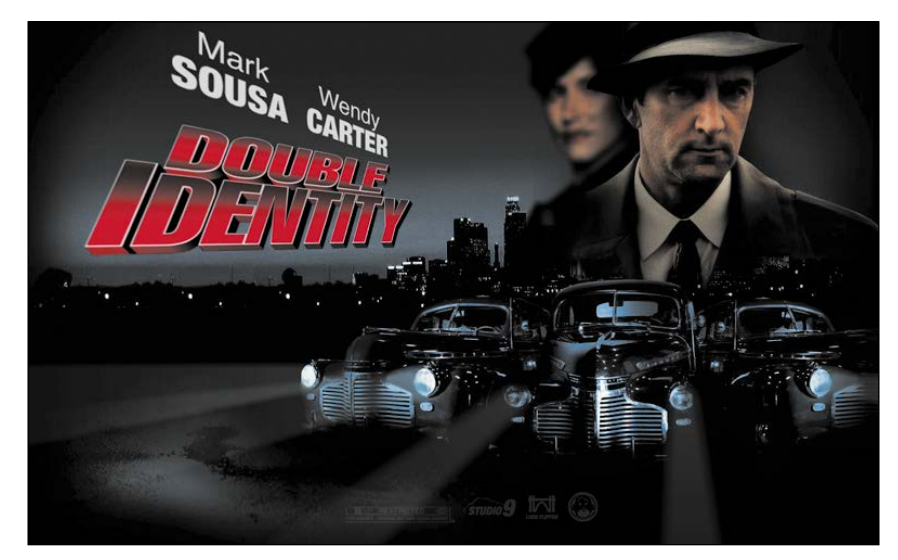

The project is an animated splash page for an imaginary soon-to-be-released motion picture. In this lesson, you'll use motion tweens to animate several components on the page: the cityscape, the main actors, several old-fashioned cars, and the main title.

- **2** Close the 04End.html file.
- **3** Double-click the 04Start.fla file in the Lesson04/04Start folder to open the initial project file in Animate. This file is an ActionScript 3.0 document that is partially completed and already contains many of the graphic elements imported into the library for you to use.
- 4 From the view options above the Stage, choose Fit In Window, or View > Magnification > Fit In Window, so that you can see the entire Stage on your computer screen.
- 5 Choose File > Save As. Name the file 04\_workingcopy.fla, and save it in the 04Start folder.

Saving a working copy ensures that the original start file will be available if you want to start over.

## **About Animation**

*Animation* is the movement, or change, of objects through time. Animation can be as simple as moving a box across the Stage from one frame to the next. It can also be much more complex. As you'll see in this lesson, you can animate many different aspects of a single object. You can change an object's position on the Stage, change its color or transparency, change its size or rotation, or animate the special filters that you saw in the previous lesson. You also have control over an object's path of motion, and even its *easing*, which is the way an object accelerates or decelerates.

In Animate, the basic workflow for animation goes like this: Select an object on the Stage, right-click, and choose Create Motion Tween from the context menu. Move the red playhead to a different point in time and move the object to a new position or change one of its properties. Animate takes care of the rest.

*Motion tweens* create animation for changes in position on the Stage and for changes in size, color, or other attributes. Motion tweens require you to use a symbol instance. If the object you've selected is not a symbol instance, Animate will automatically ask to convert the selection to a symbol.

Animate also automatically separates motion tweens on their own layers, which are called tween layers. There can be only one motion tween per layer without any other element in the layer. Tween layers allow you to change various attributes of your instance at different key points over time. For example, a spaceship could be on the left side of the Stage at the beginning keyframe and at the far-right side of the Stage at an ending keyframe, and the resulting tween would make the spaceship fly across the Stage.

The term "tween" comes from the world of classic animation. Senior animators would be responsible for drawing the beginning and ending poses for their characters. The beginning and ending poses were the keyframes of the animation. Junior animators would then come in and draw the "in-between" frames, or do the "in-betweening." Hence, "tweening" refers to the smooth transitions between keyframes.

## **Understanding the Project File**

The 04Start.fla file contains a few of the animated elements already or partially completed. Each of the six layers—man, woman, Middle\_car, Right\_car, footer, and ground—contains an animation. The man and woman layers are in a folder called actors, and the Middle\_car and Right\_car layers are in a folder called cars.

| Timeline       | Output |   |   |   |   |  |  |   |  |   |  |
|----------------|--------|---|---|---|---|--|--|---|--|---|--|
|                |        |   |   | ô | 0 |  |  |   |  |   |  |
| 🔻 🚔 car        |        | ø |   |   |   |  |  |   |  |   |  |
| P              | Midd   |   |   | ٠ |   |  |  | + |  |   |  |
| P              | Right  |   | ٠ |   |   |  |  |   |  | • |  |
| 🔻 🚔 act        |        |   |   | ۰ |   |  |  |   |  |   |  |
| P              | man    |   | ٠ | ٠ |   |  |  |   |  |   |  |
| P              | woman  |   |   | ٠ |   |  |  |   |  |   |  |
| 🖉 🎤 foo        | ter    |   | ٠ | ٠ |   |  |  |   |  |   |  |
| <i>"</i> ₽ gro |        |   |   | ٠ |   |  |  |   |  |   |  |

You'll be adding more layers to create an animated cityscape, refining the animation of one of the actors, as well as adding a third car and a 3D title. All the necessary graphic elements have been imported into the library. The Stage is set at a generous 1280 pixels by 787 pixels, and the Stage color is black. You might need to choose a different view option to see the entire Stage. Choose View > Magnification > Fit In Window, or choose Fit In Window from the view

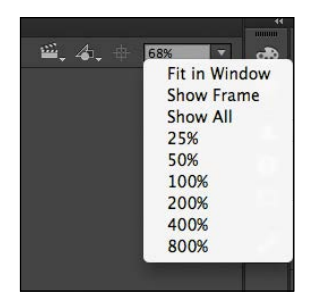

options at the upper-right corner of the Stage, to view the Stage at a magnification percentage that fits your screen.

## **Animating Position**

You'll start this project by animating the cityscape. It will begin slightly lower than the top edge of the Stage, and then rise slowly until its top is aligned with the top of the Stage.

1 Lock all the existing layers so you don't accidentally modify them. Create a new layer above the footer layer and rename it **city**.

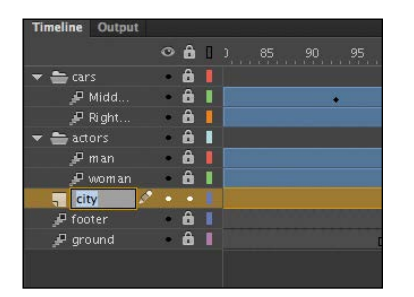

**2** Drag the bitmap image called cityBG.jpg from the bitmaps folder in the Library panel to the Stage.

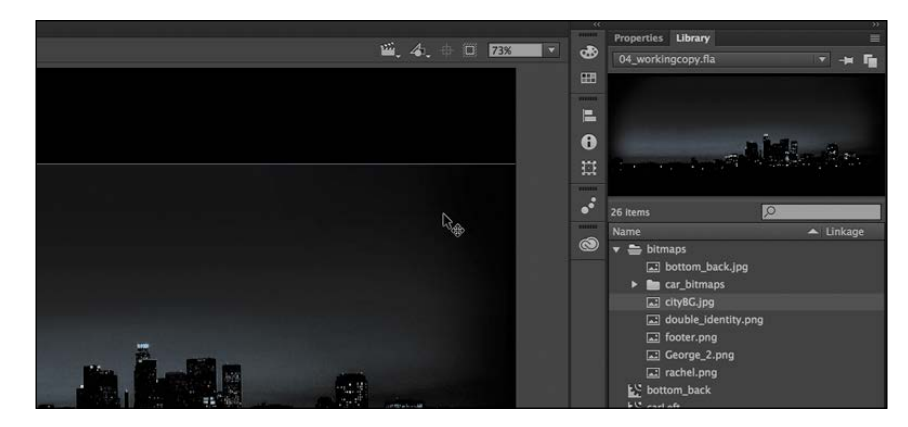

**3** In the Properties panel, set the value of X to **0** and the value of Y to **90**.

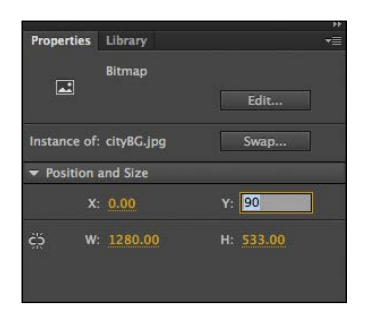

Insert > Motion Tween.

4

This positions the cityscape image just slightly below the top edge of the Stage.

Right-click the cityscape image and choose Create Motion Tween or choose

- Create Motion Tween Cut #X Copy #C Paste in Center #V Copy Motion Paste Motion Special... Save as Motion Preset... Select All #A Deselect All 2#A
- 5 A dialog box appears warning you that your selected object is not a symbol. Motion tweens require symbols. Animate asks if you want to convert the selection to a symbol so it can proceed with the motion tween. Click OK.

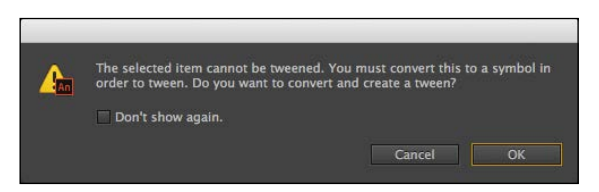

Animate automatically converts your selection to a symbol with the default name **Symbol 1**, and stores it in your Library panel. Animate also converts the current layer to a tween layer so you can begin to animate the instance. Tween layers are distinguished by a special icon in front of the layer name, and the frames are tinted blue. The range of frames covered by the tween is the *tween span*. The tween span is represented by all the colored frames from the first keyframe to the last keyframe. Tween layers are reserved for motion tweens, and hence, no drawing is allowed on a tween layer.

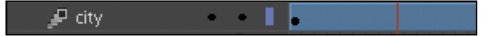

- 6 Move the red playhead to the end of the tween span at frame 191.
- **7** Select the instance of the cityscape on the Stage, and while holding down the Shift key, move the instance up the Stage.

Holding down the Shift key constrains the movement to right angles.

8 For more precision, set the value of Y to 0 in the Properties panel.

A small black diamond appears in frame 191 at the end of the tween span. This indicates a keyframe at the end of the tween.

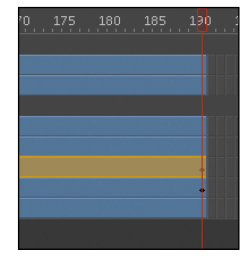

Animate smoothly interpolates the change in position from frame 1 to frame 191 and represents that motion with a motion path.

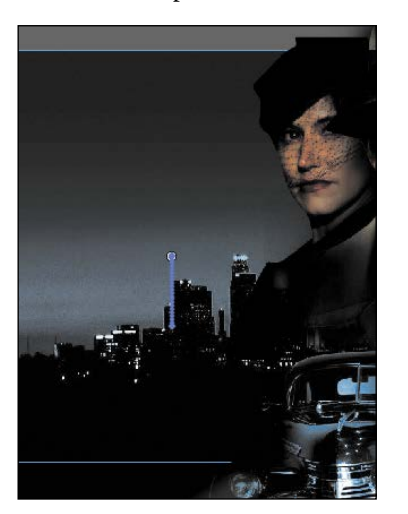

**Tip** Hide all the other layers to isolate the cityscape and to better see the results of the motion tween.

**Tip** Remove a motion tween by right-clicking the motion tween on the Timeline or the Stage and choosing Remove Tween.

9 Drag the red playhead back and forth at the top of the Timeline to see the smooth motion. You can also choose Control > Play (or press Enter/Return) to make Animate play the animation.

Animating changes in position is simple, because Animate automatically creates keyframes at the points where you move your instance to new positions. If you want to have an object move to many different points, simply move the red playhead to the desired frame, and then move the object to its new position. Animate takes care of the rest.

#### Preview the animation

Integrated into the bottom of the Timeline is a set of playback controls. These controls allow you to play, rewind, or go step-by-step backward or forward through

your Timeline to review your animation in a controlled manner. You can also use the playback commands on the Control menu.

- Click any of the playback buttons on the Controller below the Timeline to go to the first frame, go to the last frame, play, stop, or move forward or backward one frame.
- 2 Select Loop Option (to the right of the Controller) and then click the Play button. The playhead loops, allowing you to see the animation over and over for careful analysis.
- **3** Move the start or end markers in the Timeline header to define the range of frames that you want to see looped.

The playhead loops within the marked frames. Click Loop Option again to turn it off.

## **Changing the Pacing and Timing**

You can change the duration of the entire tween span or change the timing of the animation by dragging keyframes on the Timeline.

## Changing the animation duration

If you want the animation to proceed at a slower pace (and thus take up a much longer period of time), you need to lengthen the entire tween span between the beginning and end keyframes. If you want to shorten the animation, you need to decrease the tween span. Lengthen or shorten a motion tween by dragging its ends on the Timeline.

1 Move your mouse pointer close to the end of the tween span in the city layer.

Your pointer's cursor changes to a double-headed arrow, indicating that you can lengthen or shorten the tween span.

Your motion tween shortens to 60 frames, reducing the time it

2 Drag the end of the tween span back to frame 60.

takes the cityscape to move.

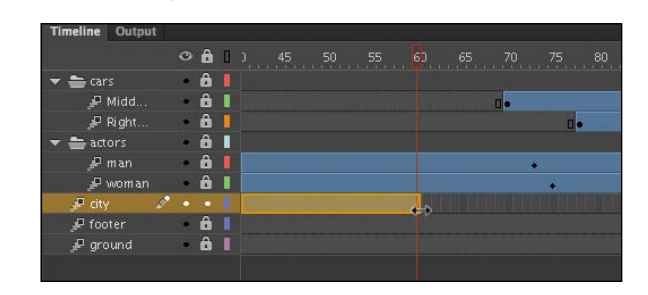

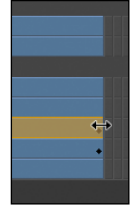

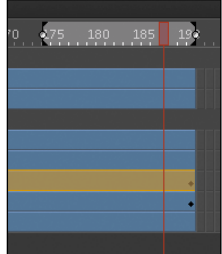

**3** Move your mouse pointer close to the beginning of the tween span (at frame 1).

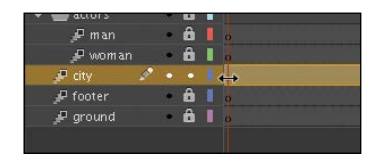

**4** Drag the beginning of the frame span forward to frame 10.

Your motion tween begins at an earlier time, so it now plays only from frame 10 to frame 60.

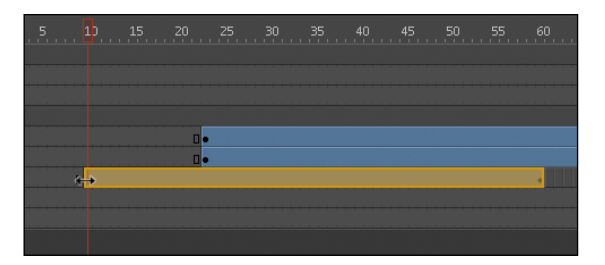

## **Adding frames**

You'll want the last keyframe of your motion tween to hold for the remainder of the animation. Add frames by Shift-dragging the end of a tween span.

- 1 Move your mouse cursor close to the end of the tween span.
- **2** Hold down the Shift key and drag the end of the tween span forward to frame 191.

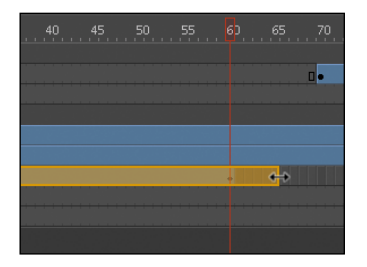

The last keyframe in the motion tween remains at frame 60, but Animate adds frames through frame 191.

Tip You can also add individual frames by choosing Insert > Timeline > Frame (F5), or remove individual frames by choosing Edit > Timeline > Remove Frames (Shift+F5).

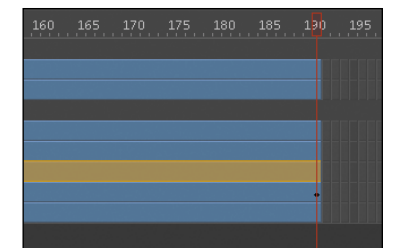

• Note If you have multiple keyframes in a tween, changing the length of the tween span by dragging one end or the other will distribute all your keyframes uniformly. The timing of your entire animation remains the same; only the length changes.

#### Moving keyframes

If you want to change the pacing of an animation, you can select individual keyframes, and then drag the keyframes to new positions.

1 Click the keyframe at frame 60.

The keyframe at frame 60 is selected. A tiny box appears next to your mouse pointer, indicating that you can move the keyframe.

**2** Drag the keyframe to frame 40.

The last keyframe in the motion tween moves to frame 40, so the motion of the cityscape proceeds more quickly.

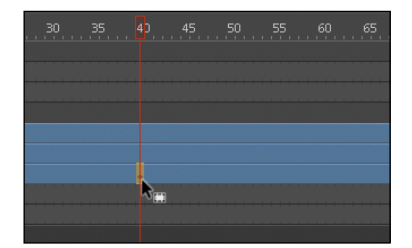

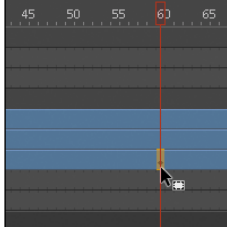

# Span-based vs. frame-based selections

By default, Animate does not use spanbased selection, which means you can select individual keyframes within a motion tween. However, if you prefer to click a motion tween and have the entire span (the beginning and end keyframes, and all the frames in between) be selected, you can enable Span Based Selection from the Options menu on the upper-right corner of the Timeline (or you can Shift-click to select the entire span).

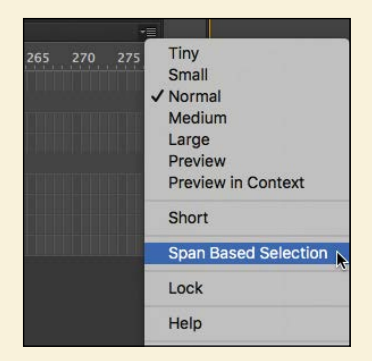

With Span Based Selection enabled, you

can click anywhere within the motion tween to select it, and move the whole animation backward or forward along the Timeline as a single unit.

If you want to select individual keyframes while Span Based Selection is enabled, hold down the Ctrl/Command key and click a keyframe.

## **Animating Transparency**

In the previous lesson, you learned how to change the color effect of any symbol instance to change the transparency, tint, or brightness. You can change the color effect of an instance in one keyframe and change the value of the color effect in another keyframe, and Animate will automatically display a smooth change, just as it does with changes in position.

You'll change the cityscape in the beginning keyframe to be totally transparent but keep the cityscape in the ending keyframe opaque. Animate will create a smooth fade-in effect.

1 Move the red playhead to the first keyframe of the motion tween (frame 10).

| Timeline      | Output |   |   |   |   |  |      |  |
|---------------|--------|---|---|---|---|--|------|--|
|               |        |   | â | 0 |   |  |      |  |
| 🔻 🚔 cars      |        |   | â |   |   |  |      |  |
| P N           | lidd   | ٠ | ô |   | 0 |  |      |  |
| <i>₽</i> R    | ight   |   | â |   | 0 |  |      |  |
| 🔻 늘 acto      |        |   | ô | 1 |   |  |      |  |
| ₽ n           | 1an    |   | â |   | 0 |  |      |  |
| <i>"</i> P 10 | oman   |   | â |   | 0 |  |      |  |
| 🖉 city        | 1      |   |   |   | 0 |  |      |  |
| 🖉 foot        | er     |   | â |   | 0 |  | <br> |  |
| 🖉 grou        | und    |   | â |   | 0 |  |      |  |
|               |        |   |   |   |   |  |      |  |

- 2 Select the cityscape instance on the Stage.
- 3 In the Properties panel, Color Effect section, choose Alpha from the Style menu.

| Style:                 | N | one                                    |  |
|------------------------|---|----------------------------------------|--|
| • Display<br>Blending: |   | None<br>Brightness<br>Tint<br>Advanced |  |
| Render:                |   | Alpha 🔓                                |  |

**4** Set the Alpha value to **0**%.

| ▼ Color Effe                | ct        | _ |     |
|-----------------------------|-----------|---|-----|
| Style:                      | Alpha     |   |     |
| Alpha:                      | û <u></u> |   | 0 % |
| <ul> <li>Display</li> </ul> |           |   |     |
|                             | ☑ Visible |   |     |

The cityscape instance on the Stage becomes totally transparent.

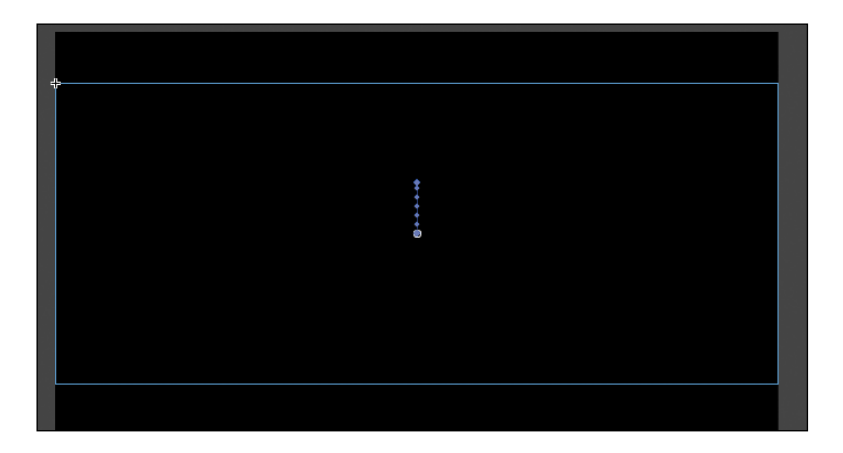

**5** Move the red playhead to the last keyframe of the motion tween (frame 40).

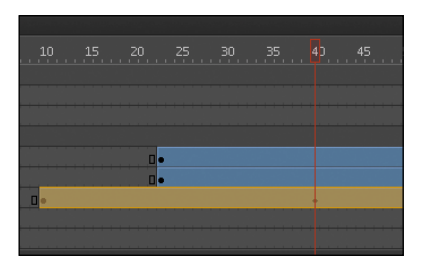

- **6** Make sure that the cityscape instance on the Stage is still selected.
- 7 In the Properties panel, in the Color Effect section, set the Alpha value to 100%. The cityscape instance on the Stage becomes totally opaque.

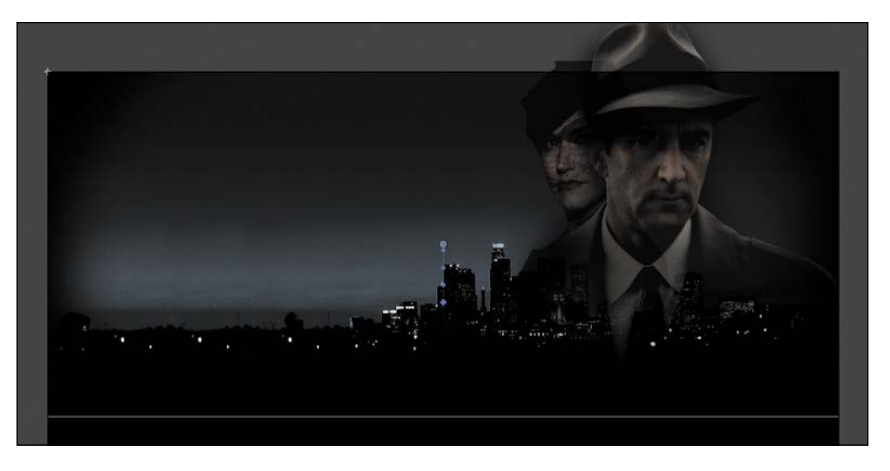

**8** Preview the effect by choosing Control > Play (Enter/Return).

Animate interpolates the changes in both position and transparency between the two keyframes.

## **Animating Filters**

Filters, which give instances special effects such as blurs and drop shadows, can also be animated. You'll refine the motion tween of the actors next by applying a blur filter to one of them to make it appear as if the camera changes focus. Animating filters is no different from animating changes in position or changes in color effect. You simply set the values for a filter at one keyframe and set different values for the filter at another keyframe, and Animate creates a smooth transition.

- 1 Make sure that the actors layer folder on the Timeline is visible.
- 2 Unlock the woman layer.
- **3** Move the red playhead to the beginning keyframe of the motion tween in the woman layer, at frame 23.

| Timeline Output |   |   |   |   |  |   |  |  |    |  |  |
|-----------------|---|---|---|---|--|---|--|--|----|--|--|
|                 |   | â | 0 |   |  |   |  |  |    |  |  |
| 🔻 🚔 cars        |   | â |   |   |  |   |  |  |    |  |  |
| 🞜 Midd          | ٠ | â |   | ò |  |   |  |  |    |  |  |
| 🔎 Right         |   | ô |   | 0 |  |   |  |  |    |  |  |
| 🔻 늘 actors      | ٠ | ô |   |   |  |   |  |  |    |  |  |
| 🖉 man           | ٠ | â |   | 0 |  |   |  |  | 00 |  |  |
| 🔎 woman 🖋       |   |   |   | 0 |  |   |  |  |    |  |  |
| 🖉 city          |   | ô |   | 0 |  | 1 |  |  |    |  |  |
| 🔑 footer        | ٠ | â |   | 0 |  |   |  |  |    |  |  |
| 🖉 ground        |   | â |   | 0 |  |   |  |  |    |  |  |
|                 |   |   |   |   |  |   |  |  |    |  |  |

- 4 Select the instance of the woman on the Stage. You won't be able to see her because she has an alpha value of 0% (totally transparent). Click the upper-right side of the Stage to select the transparent instance. Or, click the woman layer in the Timeline to highlight it; then click within the outline that appears on the Stage.
- **5** In the Properties panel, expand the Filters section.
- 6 Click the Add Filter button in the Filters section and choose Blur from the menu to add a blur to the instance.
- 7 In the Filters section of the Properties panel, make sure that the link icons are selected in order to to constrain the blur values to both the *x* and *y* directions equally. Set the Blur X and Blur Y values to 20 pixels.

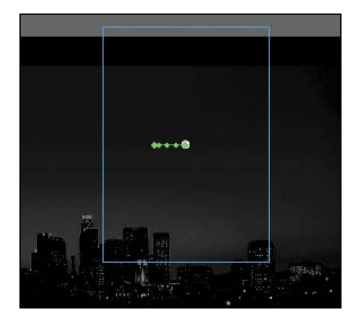

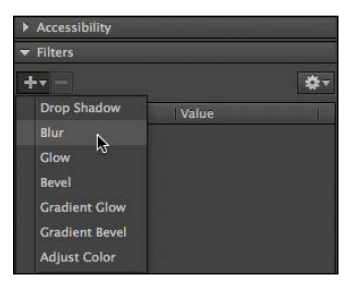

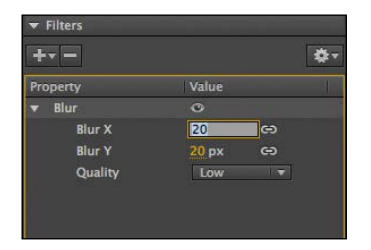

**8** Move the red playhead across the entire Timeline to preview the animation.

The woman instance is blurred throughout the motion tween.

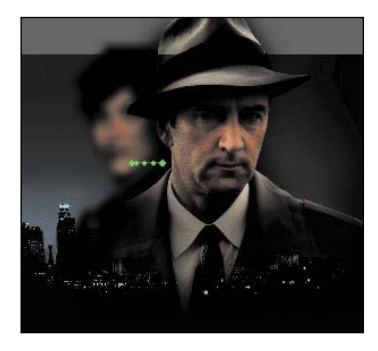

9 Right-click the woman layer at frame 140, and choose Insert Keyframe > Filter.

| 125 130 135 1 | Insert Frame<br>Remove Frames |   | 180 185 1 |
|---------------|-------------------------------|---|-----------|
|               | Insert Keyframe               | • | Position  |
|               | Insert Blank Keyframe         |   | Scale     |
|               | Clear Keyframe                | • | Skew      |
|               | View Keyframes                | • | Rotation  |
|               | C + F                         |   | Color     |
| •             | Cut Frames                    |   | Filter    |
|               | Copy Frames                   |   | All 🌯     |
|               | Paste Frames                  |   |           |
|               | Clear Frames                  |   |           |
|               | Select All Frames             |   |           |

Animate establishes a keyframe for filters at frame 140.

**10** Move the red playhead to frame 160, and right-click the woman layer and choose Insert Keyframe > Filter to add another filter keyframe.

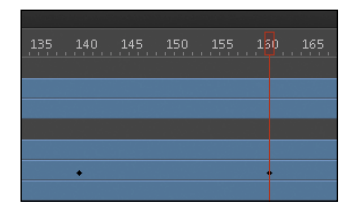

**11** Select the instance of the woman on the Stage at frame 160.

**12** In the Properties panel, change the value of the Blur filter to X=**0** and Y=**0**.

The Blur filter changes from the keyframe at frame 140 to the keyframe at 160. Animate creates a smooth transition from a blurry instance to an in-focus instance.

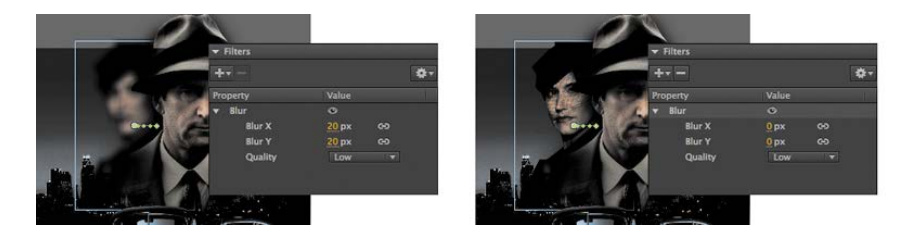

## Understanding property keyframes

Changes in properties are independent of one another and do not need to be tied to the same keyframes. That is, you can have a keyframe for position, a different keyframe for the color effect, and yet another keyframe for a filter. Managing many different kinds of keyframes can become overwhelming, especially if you want different properties to change at different times during the motion tween. Fortunately, Animate CC provides a few helpful tools for keyframe management.

When viewing the tween span, you can choose to view the keyframes of only certain properties. For example, you can choose to view only the Position keyframes to see when your object moves. Or, you can choose to view only the Filter keyframes to see when a filter changes. Right-click a motion tween in the Timeline, choose View Keyframes, and then select the desired property among the list. You can also choose All or None to see all the properties or none of the properties.

| Insert Keyframe<br>Insert Blank Keyframe                                       | + |                                                                                                    |
|--------------------------------------------------------------------------------|---|----------------------------------------------------------------------------------------------------|
| Clear Keyframe                                                                 | • |                                                                                                    |
| View Keyframes                                                                 | • | ✓ Position                                                                                         |
| Cut Frames<br>Copy Frames<br>Paste Frames<br>Clear Frames<br>Select All Frames |   | <ul> <li>✓ Scale</li> <li>✓ Skew</li> <li>✓ Rotation</li> <li>✓ Color</li> <li>✓ Filter</li> </ul> |
| Copy Motion<br>Paste Motion                                                    |   | All<br>None                                                                                        |

When inserting a keyframe, you can also insert a keyframe specific to the property you want to change. Right-click a motion tween in the Timeline, choose Insert Keyframes, and then select the desired property.

You can also view an advanced panel, called the Motion Editor, to see and edit how the different properties of your object change over the course of the motion tween. You'll learn more about the Motion Editor in the next lesson.

## **Animating Transformations**

Now you'll learn how to animate changes in scale or rotation. These kinds of changes are made with the Free Transform tool or with the Transform panel. You'll

add a third car to the project. The car will start small, and then become larger as it appears to move forward toward the viewer.

- **1** Lock all the layers on the Timeline.
- 2 Insert a new layer inside the cars folder and rename it Left\_car.
- **3** Select frame 75 and insert a new keyframe (F6).
- 4 Drag the movie clip symbol called carLeft from the Library panel to the Stage at frame 75.
- **5** Select the Free Transform tool.

The transformation handles appear around the instance on the Stage.

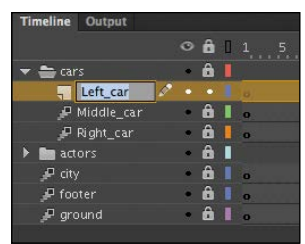

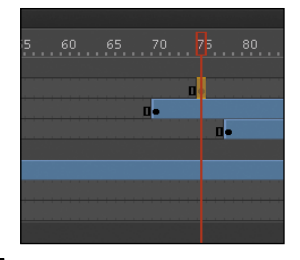

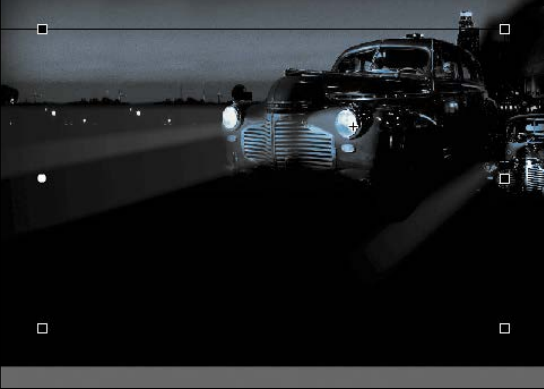

- **6** While holding down the Shift key, click and drag a corner handle inward to make the car smaller.
- 7 In the Properties panel, make sure that the width of the graphic is about 400 pixels.
- 8 Alternatively, you can use the Transform panel (Window > Transform) and change the scale of the car to about **29.4**%.

**9** Move the car to its starting position at about X=710 and Y=488.

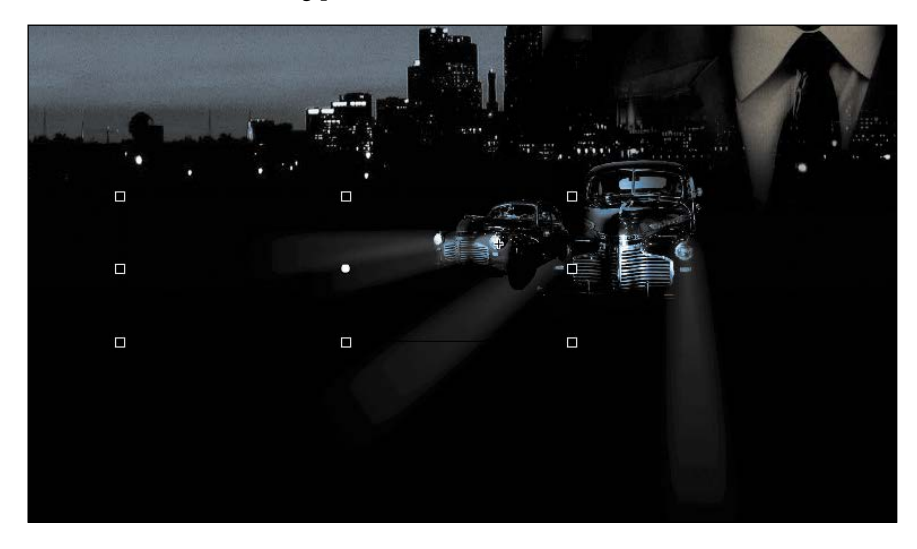

**10** In the Properties panel, Color Effect section, choose Alpha from the Style menu.

**11** Set the value of the Alpha to **0**%.

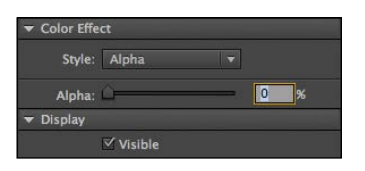

The car becomes totally transparent.

**12** Right-click the car on the Stage and choose Create Motion Tween.

The current layer becomes a tween layer.

**13** Move the red playhead on the Timeline to frame 100.

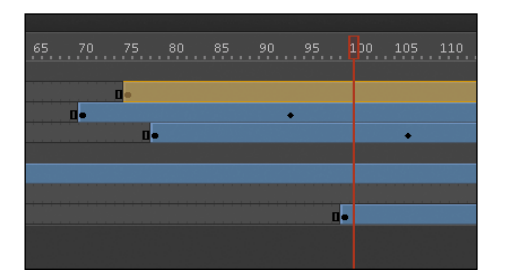

**14** Select the transparent instance of the car on the Stage, and in the Properties panel, change the Alpha value to **100**%.

A new keyframe is automatically inserted at frame 100 to indicate the change in transparency.

- 15 While holding down the Shift key, drag a corner handle outward to make the car larger. For more precision, use the Properties panel and set the dimensions of the car to width=1380 pixels and height=445.05 pixels.
- **16** Position the car at X=**60**7 and Y=**545**.

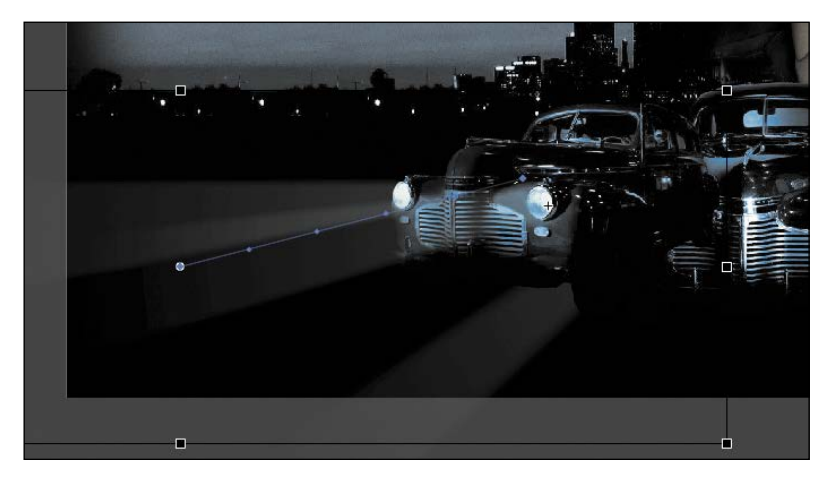

► Tip Holding down the Alt/Option key while dragging one corner handle of the bounding box causes the box to resize relative to the opposite corner rather than relative to the object's transformation point (usually the center).

You have used Animate to tween the change in position and the change in scale as well as the change in transparency from frame 75 to frame 100.

**17** Move the Left\_car layer in between the Middle\_car and Right\_car layers so that the car in the center overlaps the cars on the side.

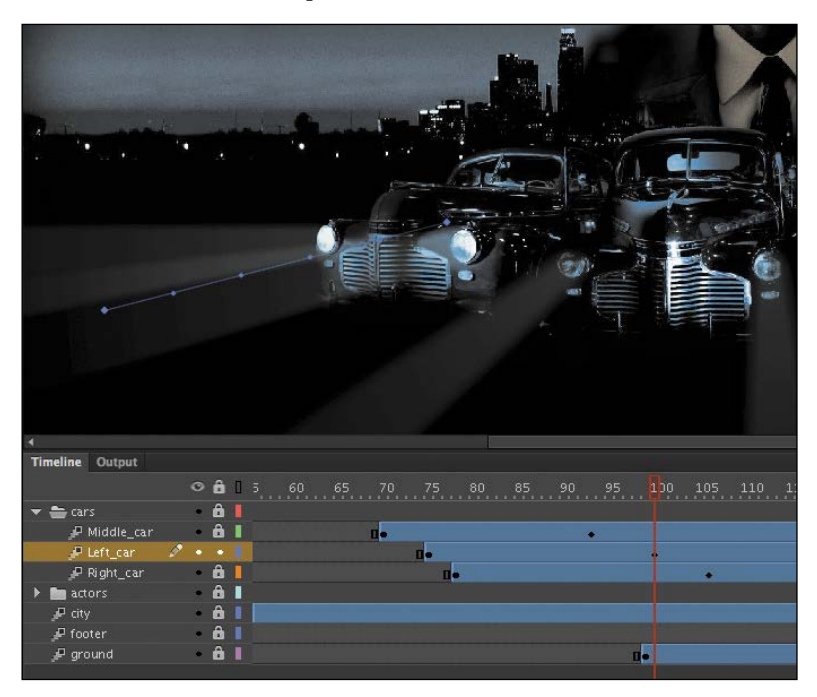

Save your progress so far in this document **04\_workingcopy.fla**. In the next section, you'll work with a different file.

## **Motion presets**

If your project involves creating identical motion tweens repeatedly, Animate allows you to save and reuse motion tweens as presets. The Motion Presets panel (Window > Motion Presets) can store any motion tween so you can apply it to different instances on the Stage.

For example, if you want to build a slideshow where each image fades out in the same manner, you can save that transition as a motion preset.

- 1 Create your transition using the first slide in your show.
- Select that slide's motion tween on the Timeline or the slide's instance on the Stage.
- 3 In the Motion Presets panel, click the Save Selection As Preset button at the bottom of the panel. Alternatively, right-click the motion tween and choose Save As Motion Preset.

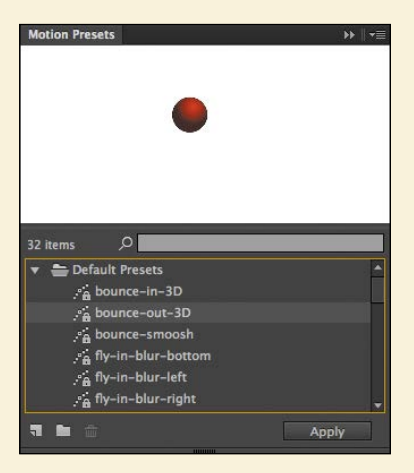

- 4 Name your motion preset, and it will be saved in the Motion Presets panel.
- 5 Select a new instance on the Stage and choose the motion preset.
- 6 Click Apply, and Animate will apply your saved motion preset to the new instance.

Animate provides a number of motion presets that you can use to quickly build sophisticated animations without much effort.

## Changing the Path of the Motion

The motion tween of the left car that you just animated shows a colored line with dots indicating the path of the motion. You can edit the path of the motion easily to make the car travel in a curve, or you can move, scale, or rotate the path just like any other object on the Stage.

To better demonstrate how you can edit the path of the motion, open the sample file 04MotionPath.fla in the Lesson04/04Start folder. The file contains a single

tween layer with a rocket ship moving from the top left of the Stage toward the bottom right.

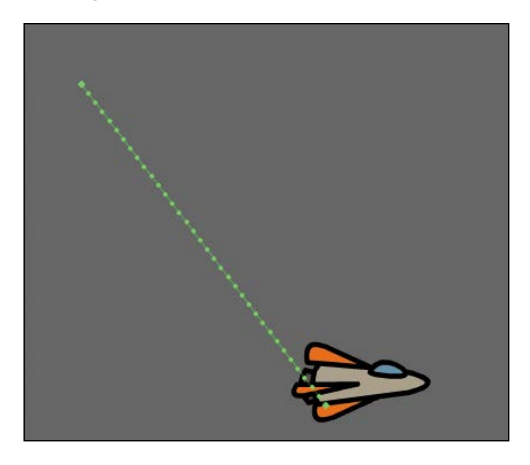

## Moving the path of the motion

You will move the path of the motion so the relative movement of the rocket ship remains the same but its starting and ending positions change.

- **1** Select the Selection tool.
- **2** Click the path of the motion to select it.

The path of the motion becomes highlighted.

**3** Drag the motion path to move it to a different place on the Stage.

The relative motion and timing of the animation remain the same, but the starting and ending positions are relocated.

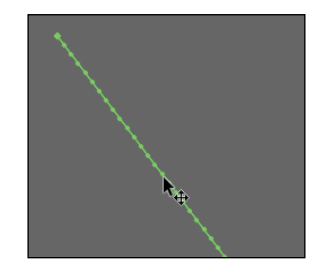

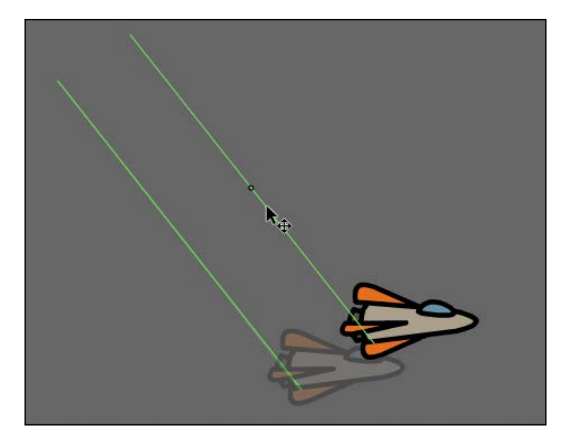

## Changing the scale or rotation of the path

You can also manipulate the path of the object's motion using the Free Transform tool.

- **1** Select the path of the motion.
- **2** Select the Free Transform tool.

Transformation handles appear around the path of the motion.

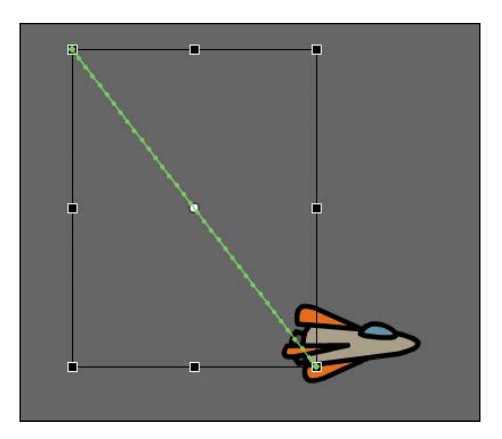

**3** Scale or rotate the path of the motion as desired. You can make the path smaller or larger, or rotate the path so the rocket ship starts from the bottom left of the Stage and ends at the top right.

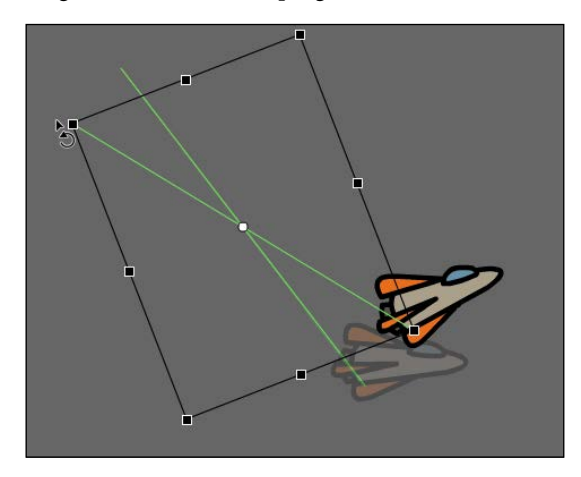

## Editing the path of the motion

Making your objects travel on a curved path is a simple matter. You can either edit the path with Bezier precision using anchor point handles, or you can edit the path in a more intuitive manner with the Selection tool. 1 Select the Convert Anchor Point tool, which is hidden under the Pen tool.

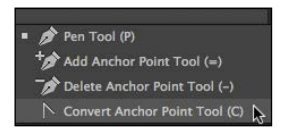

2 Click the starting point or the ending point of the motion path on the Stage and drag the control handle out from the anchor point.

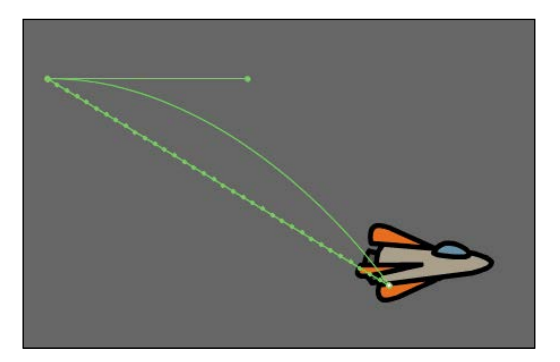

The handle on the anchor point controls the curvature of the path.

- **3** Choose the Subselection tool.
- **4** Drag the handle at each end of the path to edit its curve. Make the rocket ship travel in a wide curve.

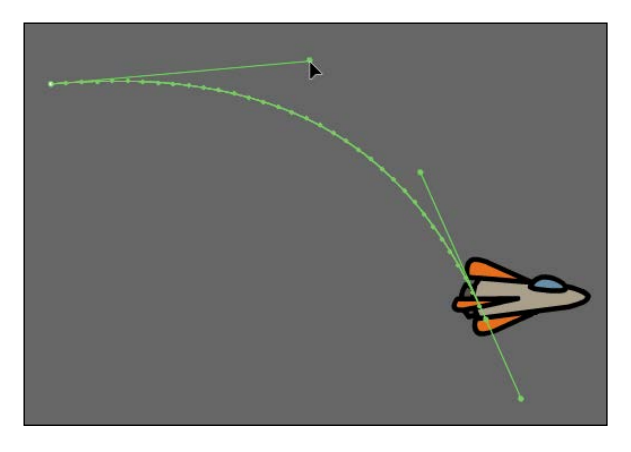

the path of the motion with the Selection tool. Select the Selection tool and make sure the path is deselected. Move your pointer close to the path of the motion. A curved icon appears next to your pointer, indicating that you can edit the path. Drag the path of the motion to change its curvature. Choose the spots where you drag carefully! Each drag breaks the path into smaller segments, making it harder to achieve a smooth curve. Mastery will come with practice.

**Tip** You can also directly manipulate

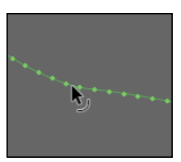

#### Orienting objects to the path

Sometimes the orientation of the object traveling along the path is important. In the motion picture splash page project, the orientation of the car is constant as it moves forward. However, in the rocket ship example, the rocket ship should follow the path with its nose pointed in the direction in which it is heading. Orient To Path in the Properties panel gives you this option.

- 1 Select the motion tween on the Timeline (Shift-click to select the whole tween).
- **2** In the Properties panel, under Rotation, select the Orient To Path option.

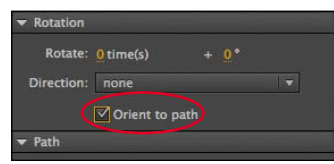

Animate inserts keyframes for rotation along the motion tween to orient the nose of the rocket ship to the path of the motion.

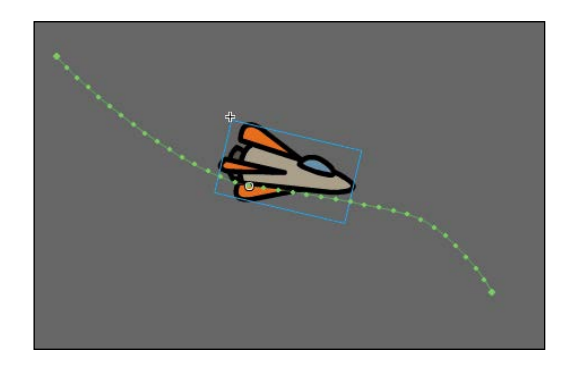

## **Swapping Tween Targets**

The motion tween model in Animate CC is object based. This means that an object and its motion are independent of each other, and you can easily swap out the target of a motion tween. If, for example, you'd rather see an alien moving around the Stage instead of a rocket ship, you can replace the target of the motion tween with an alien symbol from your Library panel and still preserve the animation.

1 Drag the movie clip symbol of the alien from the Library panel onto the rocket ship.

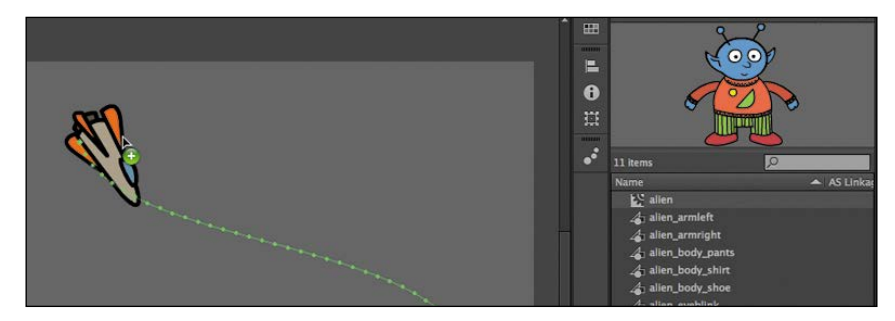

► Tip To direct the nose of the rocket ship, or any other object, along the path of its motion, you must orient its position so that it is facing in the direction that you want it to travel. Use the Free Transform tool to rotate its initial position so that it is oriented correctly.
Animate asks if you want to replace the existing tween target object with a new object.

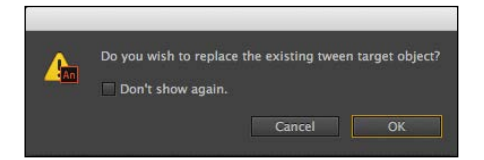

2 Click OK.

Animate replaces the rocket ship with the alien. The motion remains the same, but the target of the motion tween has changed.

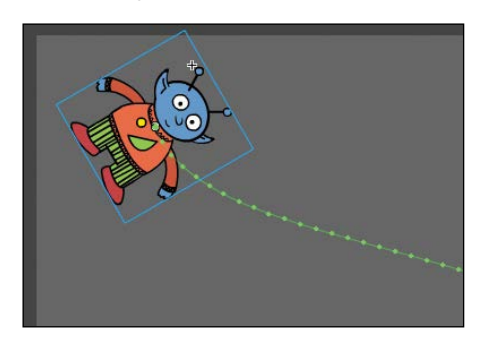

• Note You can also use the Properties panel to swap instances. Select the object that you want to swap on the Stage. In the Properties panel, click the Swap button. In the dialog box that appears, choose a new symbol and click OK. Animate will swap the target of the motion tween.

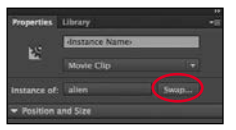

Note If your symbol instance disappears from view after the symbol swap, choose View > Magnification > Show All (Ctrl+3/Cmd+3) to change the zoom level to show all objects on the Stage.

# **Creating Nested Animations**

Often, an object that is animated on the Stage will have its own animation. For example, the wings of a butterfly moving across the Stage may flap as it moves. Or the alien that you swapped with the rocket ship could be waving his arms. These kinds of animations are called *nested animations*, because they are contained inside the movie clip symbols. Movie clip symbols have their own Timeline that is independent of the main Timeline.

In this example, you'll give the alien his own independent movement, so he can wave as he flies across the Stage.

# Creating animations inside movie clip symbols

We'll animate some of the symbols that make up the alien's body to allow him to wave.

1 In the Library panel, double-click the alien movie clip symbol icon.

You are now in symbol-editing mode for the alien movie clip symbol. The alien appears in the middle of the Stage. In the Timeline, the parts of the alien are separated in layers.

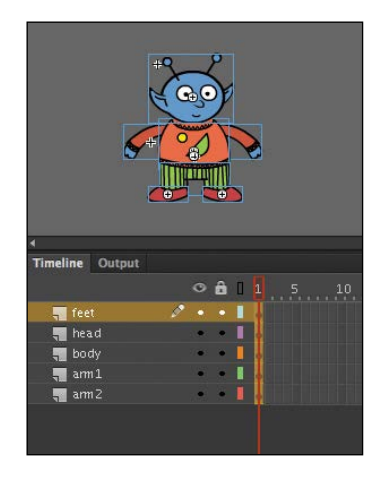

- **2** Select the Selection tool.
- **3** Right-click the alien's left arm and choose Create Motion Tween.

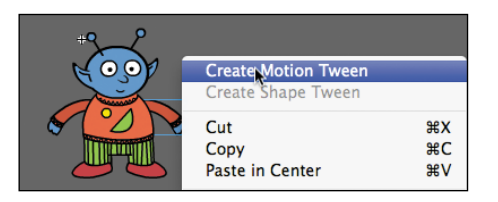

Animate converts the current layer into a tween layer and inserts 1 second's worth of frames so you can begin to animate the instance.

|        |    |   | Ô   | 1 |   |  |  |  |
|--------|----|---|-----|---|---|--|--|--|
| 📲 feet | t  | ٠ | -   |   |   |  |  |  |
| 📲 hea  |    | • |     |   |   |  |  |  |
| 📲 boo  | ly | ۲ |     |   |   |  |  |  |
| 🔎 arm  |    |   |     |   | • |  |  |  |
| arm    | 12 | ٠ | :01 |   |   |  |  |  |

- **4** Select the Free Transform tool.
- 5 Move the mouse pointer near the corner transformation handle until the cursor changes to the rotation icon. Drag the corner handle near the hand to rotate the arm upward to the alien's shoulder height.

A keyframe is inserted at the end of the motion tween. The left arm rotates smoothly from the resting position to the outstretched position.

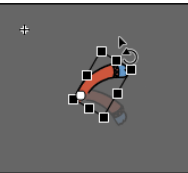

- **6** Move the red playhead back to frame 1.
- 7 Now create a motion tween for the alien's other arm. Right-click his right arm and choose Create Motion Tween.

The current layer is converted into a tween layer and 1 second's worth of frames are inserted.

- 8 Choose the Free Transform tool if it's not selected already.
- 9 As you did for the left arm, drag the corner transformation handle near the right hand to rotate the arm upward to the alien's shoulder height.

Animate inserts a keyframe at the end of the motion tween. The arm rotates smoothly from the resting position to the outstretched position.

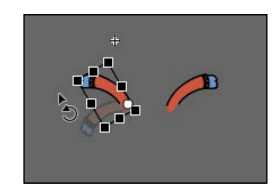

**10** Select the last frame in all the other layers and insert frames (F5) so that the head, body, and feet all remain on the Stage for the same amount of time as the moving arms.

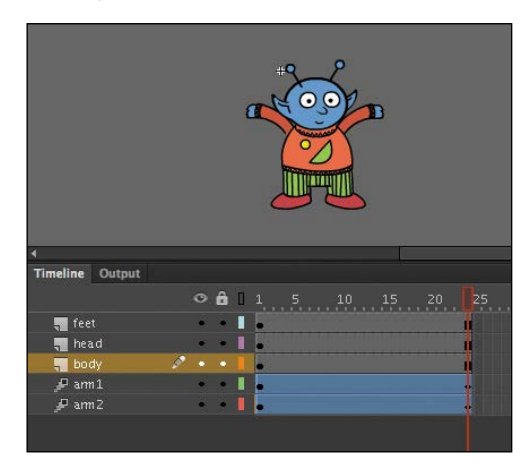

**11** Click the Scene 1 button in the Edit bar at the top of the Stage to exit symbolediting mode.

Your animation of the alien raising his arms is complete. Wherever you use the movie clip symbol, the alien's nested animation will continue to play.

**12** Preview the animation by choosing Control > Test.

Animate opens a window showing the exported animation. The alien moves along the motion path while the nested animation of his arms moving plays and loops.

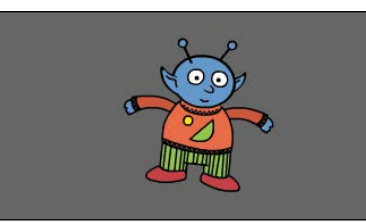

Note Animations inside movie clip symbols will loop automatically. To prevent the looping, you need to add code to tell the movie clip Timeline to stop on its last frame. You'll learn to control the Timeline with ActionScript or JavaScript in later lessons.

• Note Animations inside of movie clip symbols won't play on the main Timeline. Choose Control > Test to preview nested animations.

# **Graphic Symbols**

You've been using movie clip symbols for your animation, and you've seen how they allow for independent, nested animations. But you can also have nested animations and graphics inside of *graphic symbols*, although they work a little differently.

An animation inside a graphic symbol doesn't play independently as it does in a movie clip symbol. It will only play if there are sufficient frames on the main Timeline where the instance is placed. And while you can control the internal playhead of a movie clip's Timeline with ActionScript, you can control the playhead of a graphic symbol directly in the Properties panel. Because of the ease with which you can pick and choose what frame inside a graphic symbol shows, graphic symbols are ideal for lip syncing or other character variations.

# Using the Frame Picker for phonemes

If animated characters talk, their mouth will be synchronized with their words. Each sound, or *phoneme*, is produced by a different mouth shape. For example, an explosive "p" or "b" sound will be made by closing the lips, or an "o" sound will be made by a rounded open mouth. Animators draw a collection of these mouth positions to be used to synchronize to the soundtrack.

You can store each mouth position as a keyframe in a graphic symbol. Animate's Frame Picker panel lets you choose the frame in the graphic symbol's Timeline that matches each sound.

In this task, you'll animate the alien's mouth using the Frame Picker.

**1** Open the sample file 04FramePicker\_start.fla in the Lesson04/04Start folder. The file contains your familiar alien character on the Stage.

The alien is not animated on a path, but his head is a graphic symbol with multiple keyframes inside of its Timeline.

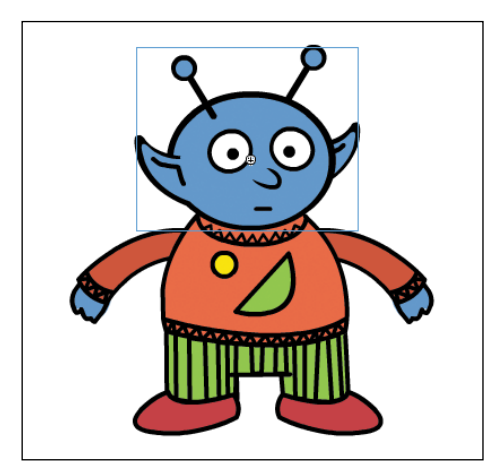

**2** Double-click the alien\_head graphic symbol in the library.

Animate takes you to symbol-editing mode for the alien\_head graphic symbol. Notice that the Timeline contains five keyframes in the mouth layer.

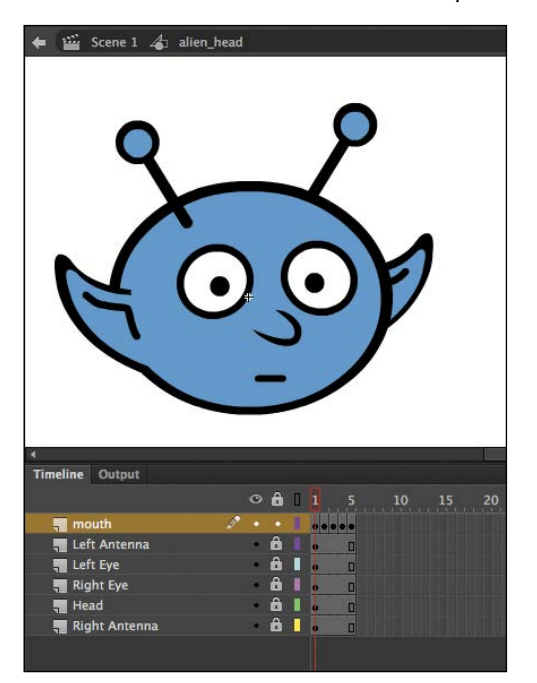

**3** Examine each keyframe in the mouth layer by advancing the playhead from frame 1 to frame 5.

Each keyframe shows the mouth in a different position. Frame 1 has a small closed mouth, frame 2 a rounded mouth, frame 3 a wide open mouth, and so on.

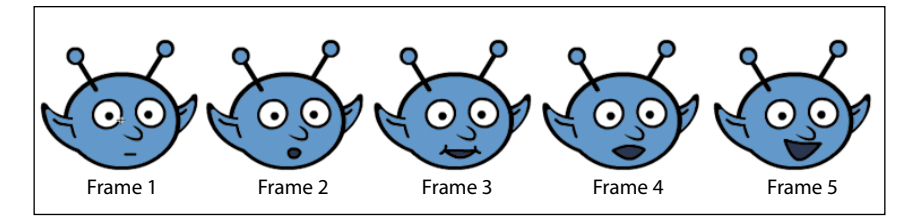

4 Return to Scene 1 and choose Control > Test.

Animate creates a SWF to play the animation. Nothing happens because there is only a single frame on the main Timeline, and a graphic symbol needs frames on the main Timeline to play its own Timeline.

5 Close the test movie panel and return to your Animate document.

6 Select frames 45 in the head and body layer and choose Insert > Timeline > Frame (F5).

Frames are added to both layers up to frame 45.

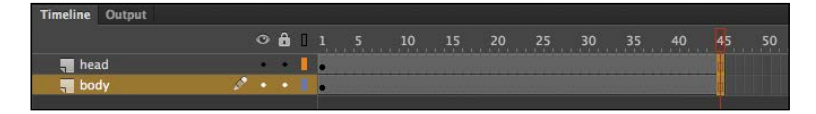

7 Choose Control > Play (Enter/Return).

Animate plays the animation. Your alien now can't stop talking! The graphic symbol plays all of its five keyframes repeatedly during the 45 frames of the main Timeline. The graphic symbol is, by default, set to loop, but you'll select a single frame to play instead.

8 Select the alien's head on the Stage and in the Properties panel, Looping section, select Single Frame from the Options menu. Leave the value of the First field at 1.

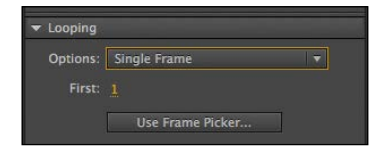

Now the Stage displays only one frame from the alien\_head graphic symbol, which is frame 1.

9 Select frame 10 of the head layer and insert a new keyframe (F6).

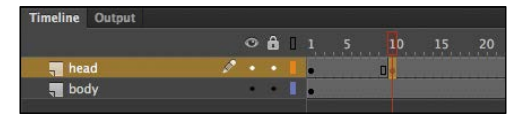

**10** With the playhead at your new keyframe on frame 10, select the alien head on the Stage. In the Properties panel, Looping section, click Use Frame Picker.

| ▼ Looping |                  |  |
|-----------|------------------|--|
| Options:  | Single Frame     |  |
| First:    |                  |  |
|           | Use Frame Picker |  |

The Frame Picker panel opens. The Frame Picker shows thumbnail images of all the frames inside the graphic symbol.

**11** You'll have the alien mouth the word "hello." For the first part of the word, select frame 3 in the Frame Picker.

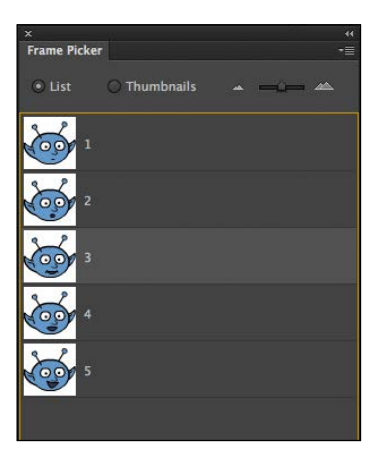

Now, when the animation reaches frame 10 the alien head symbol will switch from displaying frame 1 (the closed mouth) to frame 3 for the beginning of the word, "h".

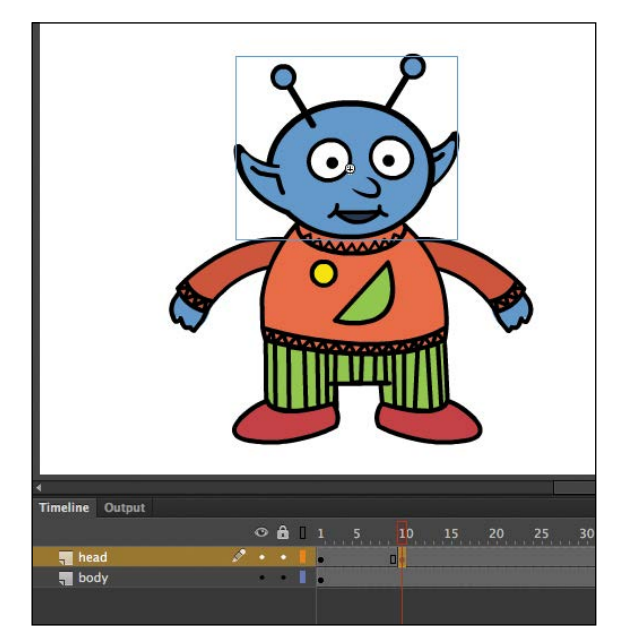

**12** Insert a new keyframe in frame 12 of the main Timeline.

**13** In the Frame Picker, select frame 4.

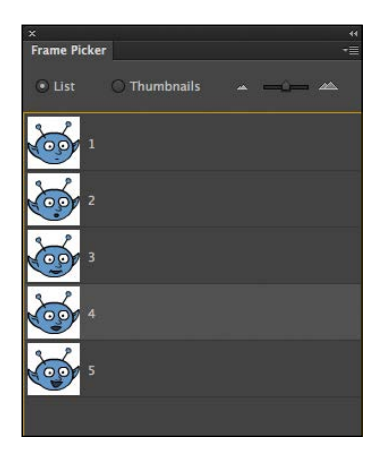

When the animation plays frame 12, the alien head graphic symbol will change to frame 4. His mouth opens a little wider for the "eh" part of "hello."

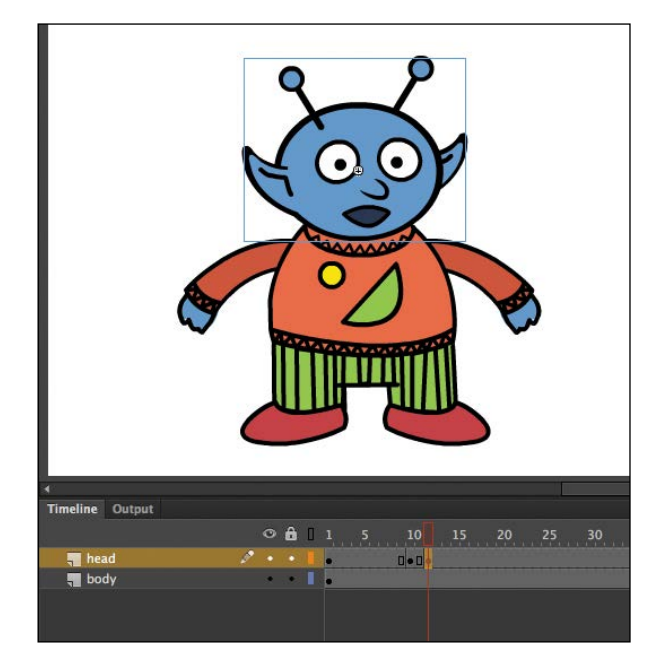

**14** Insert a new keyframe in frame 14 of the main Timeline.

**15** In the Frame Picker, select frame 2.

When the animation reaches frame 14, the head symbol will switch to displaying frame 2. His mouth is rounded for the "oh" sound.

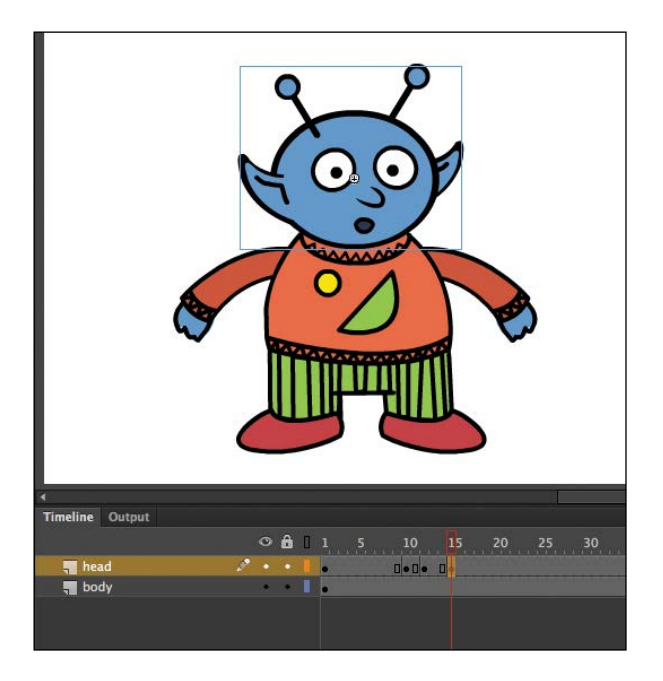

- **16** In a new keyframe at frame 17, use the Frame Picker to change the mouth back to frame 1.
- **17** Finally, in a new keyframe at frame 30, use the Frame Picker to change the mouth to frame 5 so the alien gives us a broad smile.

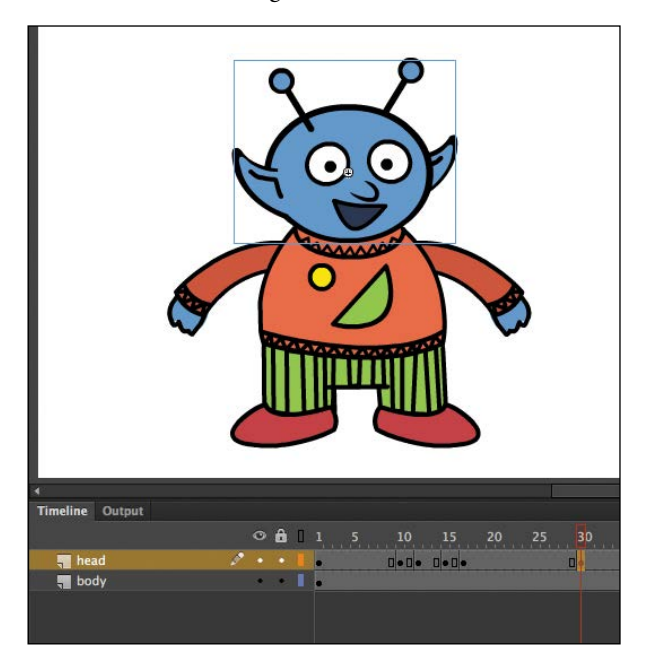

• Note If you add frame labels to your graphic symbol's Timeline, those labels will also appear in the Frame Picker to make it easier to select the frames you want. **18** Choose Control > Play (Enter/Return).

Animate plays the animation. Your alien lip syncs "hello," pauses, and then smiles.

You're done with this document, so you can save and close it.

# Easing

*Easing* refers to the way in which a motion tween proceeds. You can think of easing as acceleration or deceleration. An object that moves from one side of the Stage to the other side can start off slowly, then build up speed, and then stop suddenly. Or, the object can start off quickly and then gradually slow to a halt. Your keyframes indicate the beginning and end points of the motion, but the easing determines how your object gets from one keyframe to the next.

A simple way to apply easing to a motion tween is to use the Properties panel. Easing values range from -100 to 100. A negative value creates a more gradual change from the starting position (known as an ease-in). A positive value creates a gradual slowdown (known as an ease-out).

A more advanced way of applying easing is to use the new Motion Editor, which you'll learn about in the next lesson.

# Splitting a motion tween

Easing affects the entire span of a motion tween. If you want the easing to affect only frames between keyframes of a longer motion tween, you should split the motion tween. For example, return to the 04\_workingcopy.fla file of the cinematic animation. The motion tween of the car in the Left\_car layer begins at frame 75 and ends at frame 191, at the very end of the Timeline. However, the actual movement of the car starts at frame 75 and ends at frame 100. You'll split the motion tween so you can apply an ease to the tween just from frame 75 to frame 100.

1 In the Left\_car layer, select frame 101, which is the frame just after the second keyframe where the car ends its movement.

| 65 70 75 80 85 90 95 1                                                                                                    | <b>b</b> 105 110 115 120 125 130 13                                                                             |
|----------------------------------------------------------------------------------------------------|----------------------------------------------------------------------------------------------------|
|                                                                                                    | • • • • • • • • • • • • • • • • • • •                                                                           |
| ······································                                                                                                    |                                                                                                    |
|                                                                                                    |                                                                                                    |
|                                                                                                    |                                                                                                    |
|                                                                                                    | Π.                                                                                                    |
|                                                                                                    |                                                                                                    |
|                                                                                                    |                                                                                                    |
|                                                                                                    |                                                                                                    |
| 그는 것에서 잘 하는 것이 같아요. 아이는 것이 가지 않는 것이 없는 것이 없는 것이 않은 것이 없는 것이 없는 것이 않은 것이 없는 것이 않은 것이 없는 것이 없는 것이 없는 것이 없는 것이 없는 것이 없는 것이 없는 것이 없는 것이 없는 것이 없는 것이 없는 것이 없는 것이 없는 것이 없는 것이 없는 것이 없는 것이 없는 것이 없는 것이 없는 것이 없는 것이 없는 것이 없는 것이 없는 것이 없는 것이 없는 것이 없는 것이 없는 것이 없는 것이 없는 것이 않이 않이 않이 않이 않이 않이 않이 않이 않이 않이 않이 않이 않이 | alan da da katalan da katalan da katalan da katalan da katalan da katalan da katalan da katalan da katalan da 🕨 |

2 Right-click frame 101 and choose Split Motion.

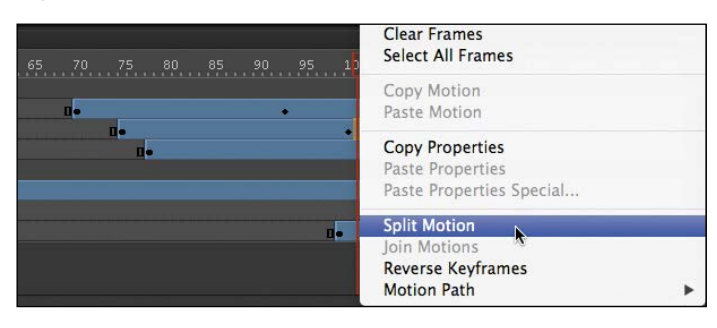

The motion tween is cut into two separate tween spans. The end of the first tween is identical to the beginning of the second tween.

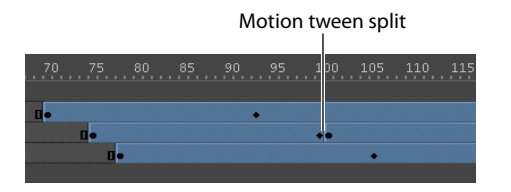

- **3** In the Middle\_car layer, select frame 94, right-click, and choose Split Motion to cut the motion tween into two separate tween spans.
- 4 In the Right\_car layer, select frame 107, right-click, and choose Split Motion to cut the motion tween into two spans.

The motion tweens of all three cars have now been split.

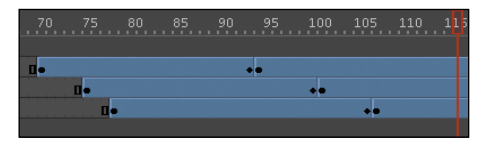

### Applying eases to motion tweens

You'll apply an ease-in to the motion tweens of the approaching cars to give them a sense of weight and and to make them decelerate as real cars would.

1 In the Middle\_car layer, select any frame between the first and second keyframes of the first motion tween (frame 70 to frame 93).

| Timeline Output |           |                     |
|-----------------|-----------|---------------------|
|                 |           | 85 90 95 100 105 11 |
| 🔻 🚔 cars        | • 🔒 📕     |                     |
| 🖉 Middle_car    | X•ûl 1.   |                     |
| 🖉 Left_car      | • • I     | ••                  |
| 🔑 Right_car     | • â 📘 🔹 🖬 | ••                  |
| actors          | ÂI        |                     |
| 🔑 city          | • â I     |                     |
| 🔑 footer        | • Â 🛛     |                     |

2 In the Properties panel, Ease section, enter **100** for the Ease value.

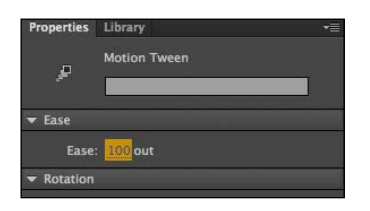

This applies an ease-out to the motion tween.

**3** In the Left\_car layer, select any frame between the first and second keyframes of the first motion tween (frame 75 to frame 100).

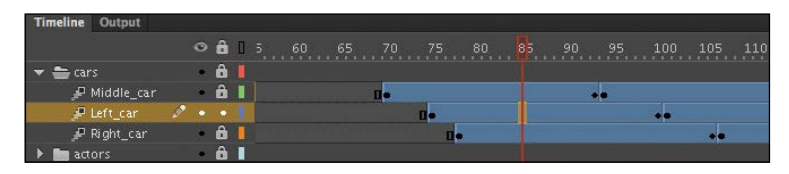

- **4** In the Properties panel, enter **100** for the Ease value to apply an ease-out to the motion tween.
- **5** In the Right\_car layer, select any frame between the first and second keyframes of the first motion tween (frame 78 to frame 106).

| Timeline | Output     |   |   |   |   |     |                   |
|----------|------------|---|---|---|---|-----|-------------------|
|          |            |   |   | ô | ۵ |     | 90 95 100 105 110 |
| 🔻 늘 car  |            |   | ٠ | â |   |     |                   |
| æ        | Middle_car |   | ۲ | ô |   | 0.0 |                   |
| Je i     | Left_car   |   | ٠ | • |   | 0.  | ++                |
| J.       | Right_car  | 1 |   | â |   | 0.  | *•                |
| 🕨 🖿 act  | ors        |   | ٠ | â |   |     |                   |

- **6** In the Properties panel, enter **100** for the Ease value to apply an ease-out to the motion tween.
- **7** Select Loop at the bottom of the Timeline and move the start and end markers in the Timeline header to frames 60 and 115, respectively.

|                            | Star           | t marker<br>       |                    | End marker  |
|----------------------------|----------------|--------------------|--------------------|-------------|
| Timeline Output            | 0 <b>A</b> I 5 | 0 65 70 75 80      | 85 90 95 100 105   | 110 105 120 |
| 🔻 🚔 cars                   | ê <b>I</b>     |                    |                    |             |
| ₽ Middle_car<br>₽ Left_car |                | 0+<br>0+           | **                 |             |
| P Right_car<br>▶ ■ actors  | â  <br>â       | 0                  | •                  |             |
| ₽ city<br>₽ footer         | â              |                    |                    | Te          |
| P ground                   | ÔI             |                    | 0.                 |             |
|                            |                |                    |                    |             |
| - ₹ 🖿 🏛                    |                | ◀ ▶ ▶▶  수 [2] 특명했다 | 85 30.00 fps 2.8 s | i i i       |

Loop playback

### 8 Click Play (Enter/Return).

Animate plays the Timeline in a loop between frames 60 and 115 so you can examine the ease-out motion of the three cars.

# **Frame-by-Frame Animation**

Frame-by-frame animation is a technique that creates the illusion of movement by making incremental changes between every keyframe. Frame-by-frame animation in Animate is similar to traditional hand-drawn cel animation where each drawing is on a separate sheet of paper, and it's just as tedious.

Frame-by-frame animations increase your file size rapidly because Animate has to store the contents for each keyframe. Use frame-by-frame animation sparingly.

In the next section, you'll insert a frame-by-frame animation inside the carLeft movie clip symbol to make it move up and down in a jittery fashion. When the movie clip loops, the car will rumble slightly to simulate the idle of the motor.

### Inserting a new keyframe

The frame-by-frame animations inside the carMiddle and carRight movie clip symbols have already been done. You'll finish the animation for the carLeft symbol.

1 In the Library panel, double-click the carRight movie clip symbol to examine its completed frame-by-frame animation.

Inside the carRight movie clip, three keyframes establish three different positions for the car and its headlights. The keyframes are spaced unevenly to provide the unpredictable up and down motion.

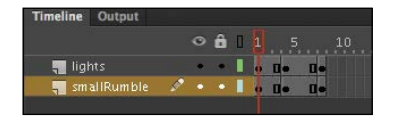

2 In the Library panel, double-click the carLeft move clip symbol.You enter symbol-editing mode for the carLeft symbol.

▶ Tip If the image of the car isn't visible, select Fit In Window from the Zoom menu in the upper-right corner of the Stage.

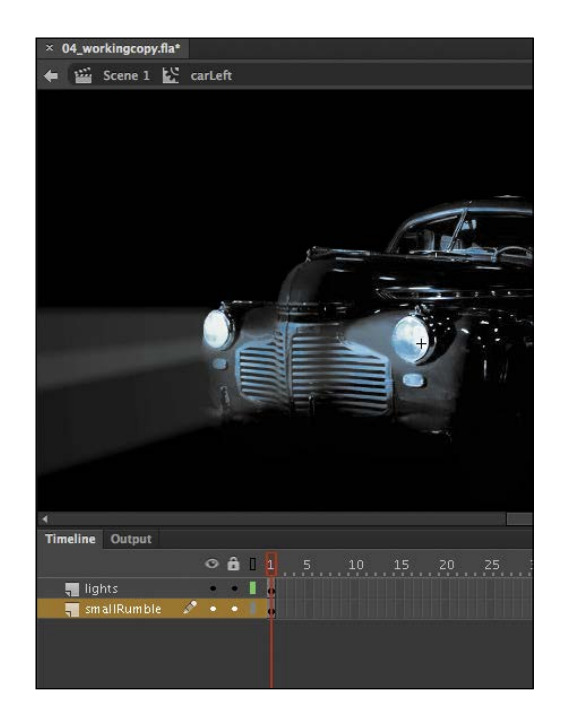

3 Select frame 2 in both the lights layer and the smallRumble layer.

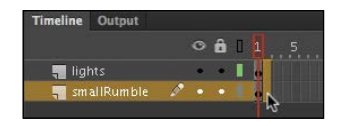

**4** Right-click and choose Insert Keyframe (F6).

Animate inserts a keyframe in frame 2 of the lights layer and the smallRumble layer. The contents of the previous keyframes are copied into the new keyframes.

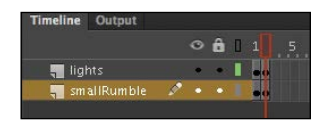

### **Changing the graphics**

In the new keyframe, change the appearance of the contents to create the animation.

1 In frame 2, select all three graphics (the car and its two headlights) on the Stage (Edit > Select All, or Ctrl+A/Command+A) and move them down the Stage by 1 pixel. You can use the Properties panel to decrease the Y-position value by 1 pixel or press the Down Arrow key to nudge the graphics by 1 pixel.

The car and its headlights move down slightly.

- **2** Next, repeat the process of inserting keyframes and changing the graphics. For a random motion like an idling car, at least three keyframes are ideal.
- 3 Select frame 4 in both the lights layer and the smallRumble layer.
- 4 Right-click and choose Insert Keyframe (F6).

Keyframes are inserted into frame 4 of the lights and smallRumble layers. The contents of the previous keyframes are copied into the new keyframes.

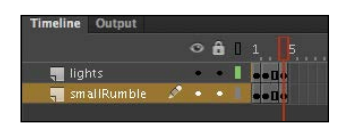

5 Select all three graphics on the Stage (Edit > Select All, or Ctrl+A/Command+A) and move them up the Stage by 2 pixels. You can use the Properties panel or press the Up Arrow key twice to nudge the graphics by 2 pixels.

The car and its headlights move up slightly.

**6** Test the idling motion by enabling the Loop Playback option at the bottom of the Timeline and click Play (Enter/Return).

# **Animating 3D Motion**

Finally, you'll add a title and animate it in 3D space. Animating in 3D presents the added complication of a third (z) axis. When you choose the 3D Rotation or 3D Translation tool, you need to be aware of the Global Transform option at the bottom of the Tools panel. (The tools and the Global Transform option were introduced in the previous lesson, in "Positioning in 3D Space.") Global Transform toggles between a global option (button depressed) and a local option (button raised). Moving an object with the global option selected makes the transformation relative to the global coordinate system, whereas moving an object with the local option on makes the transformation relative to itself.

1 Click Scene 1 in the Edit bar to return to the main Timeline. Insert a new layer at the top of the layer stack and rename it **title**.

| Timeline Output |    |   |   |   |     |  |
|-----------------|----|---|---|---|-----|--|
|                 |    |   | ô | ۵ |     |  |
| title           | 10 |   |   |   |     |  |
| 🔻 🚔 cars        |    | ۲ | â |   |     |  |
| 🖉 Middle_car    |    | ۲ | â | - | 0   |  |
| 🖉 Left_car      |    | ۰ | ٠ |   | 0   |  |
| 🖉 Right_car     |    | ٠ | â | 1 | 0   |  |
| actors          |    | ۲ | â |   |     |  |
| 🔑 city          |    | ۲ | â |   | o 0 |  |
| 🖉 footer        |    | ۰ | â |   | 0   |  |
| 🖉 ground        |    | ۲ | â |   | 0   |  |
|                 |    |   |   |   |     |  |

**2** Lock all the other layers.

Note In this section, you created the car's idling motion by manually moving the car's position frame by frame. In the next lesson, you'll learn to use the Refine Tween panel, which can automatically modify your motion tween to simulate natural movements such as bounces or random jitters like the idling of a car.

**3** Insert a new keyframe at frame 120.

| Time | eline  | Output     |   |   |   |   |   |     |     |     |     |    |     |     |
|------|--------|------------|---|---|---|---|---|-----|-----|-----|-----|----|-----|-----|
|      |        |            |   |   | ô | ۵ | D | .00 | 105 | 110 | 115 |    | 125 | 130 |
| Ę    | title  |            | ø |   |   | 1 |   |     |     |     |     | 00 |     |     |
|      | 🖿 car  |            |   | ۲ | â |   |   |     |     |     |     |    |     |     |
|      | ₽ I    | Middle_car |   | ۲ | â | 1 |   |     |     |     |     |    |     |     |
|      | ₽ I    | .eft_car   |   | ٠ | â |   |   |     |     |     |     |    |     |     |
|      | , Р I  | Right_car  |   | ٠ | â |   |   |     | ++  |     |     |    |     |     |
|      | acti   |            |   |   | â |   |   |     |     |     |     |    |     |     |
| 3    | 🖗 city |            |   | ۲ | ô |   |   |     |     |     |     |    |     |     |
|      | 🖗 foo  | ter        |   |   | â |   |   |     |     |     |     | Bo |     |     |
|      | 🖗 gro  | und        |   | ۲ | â |   |   |     |     |     |     |    |     |     |
|      |        |            |   |   |   |   |   |     |     |     |     |    |     |     |

- **4** Drag the movie clip symbol called movietitle from the Library panel onto the Stage. The movietitle instance appears in your new layer in the keyframe at frame 120.
- **5** Position the title in the empty sky at x=**180** and y=**90**.

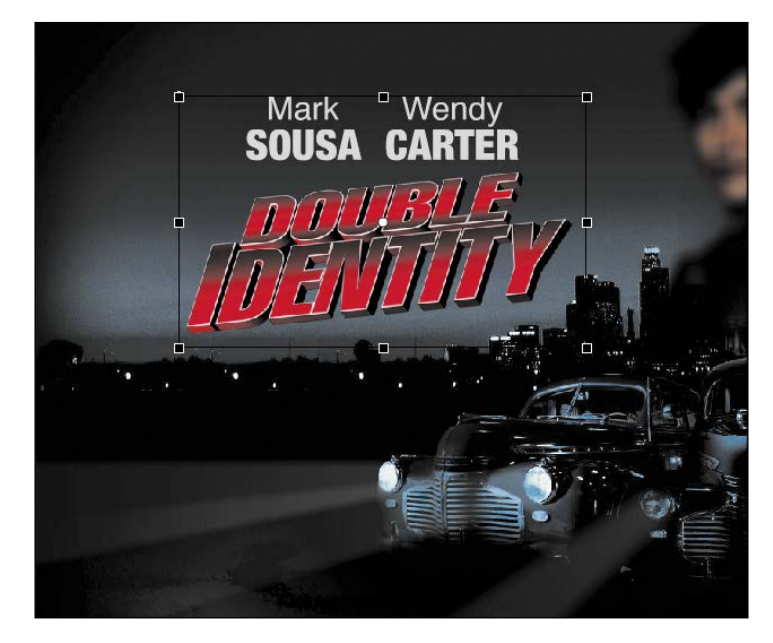

**6** Right-click the movie title and choose Create Motion Tween.

Animate converts the current layer to a tween layer so you can begin to animate the instance.

7 Move the red playhead to frame 140.

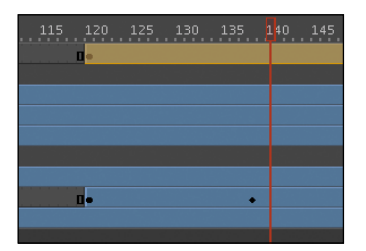

### 8 Select the 3D Rotation tool 9.

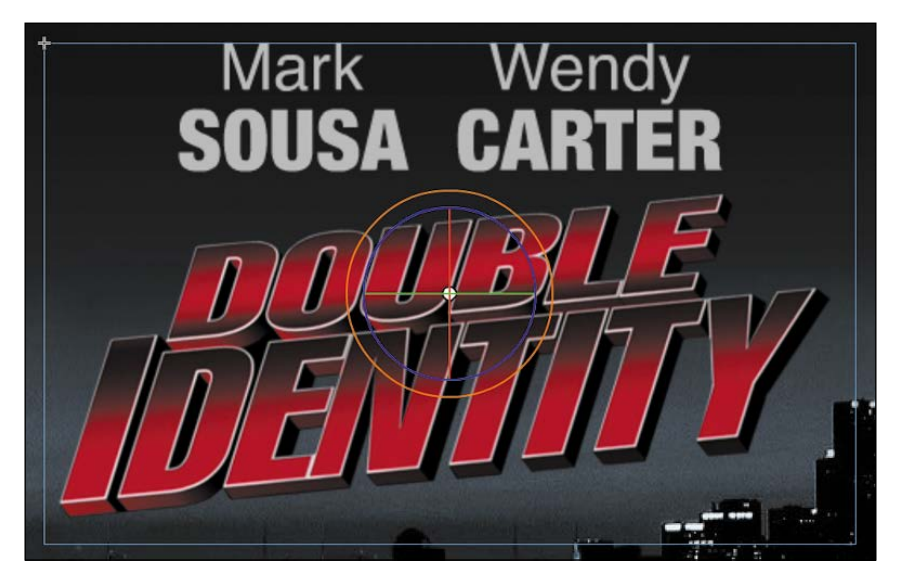

The 3D rotation control appears on the selected movie clip.

- 9 Deselect the Global Transform option at the bottom of the Tools panel stoput the 3D Rotation tool into local mode.
- 10 Drag downward on the green Y control to rotate the title around the y axis to angle it so that it seems to recede into the distance. Its angle is at about -50 degrees. You can check the rotation values in the Transform panel (Window > Transform).

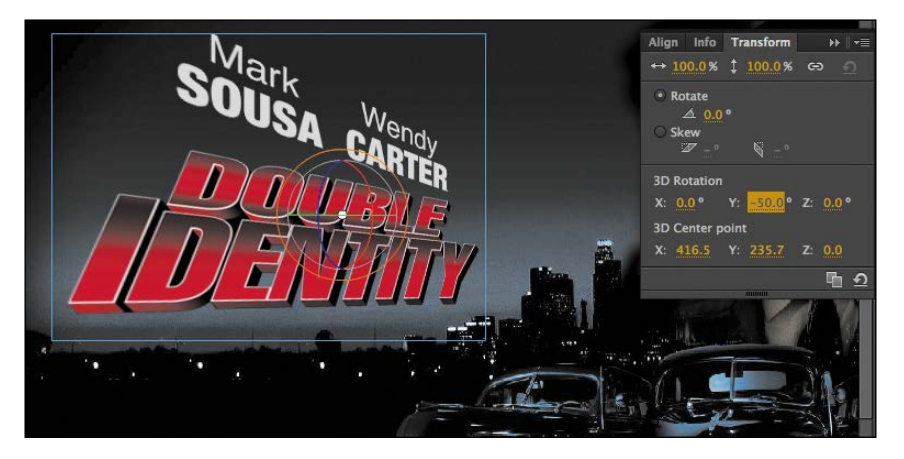

- **11** Move the red playhead to the first keyframe at frame 120.
- **12** Drag upward on the Y control to rotate the title around the y axis in the opposite direction so that the instance looks like just a sliver.

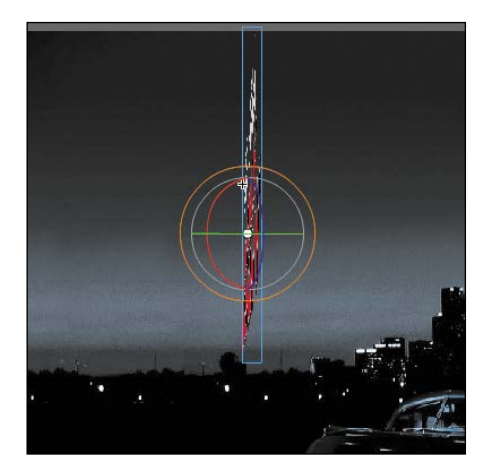

• Note Animating the 3D rotation or translation of a symbol is currently not supported in HTML5 Canvas documents or in WebGL documents.

The change in the 3D rotation becomes a motion tween, so the title appears to swing in three dimensions.

# **Animating Camera Moves**

So far, you've learned to animate different properties of symbol instances on the Stage—their position, scale, rotation, transparency, filters, and 3D position.

However, as an animator, you're not just directing the motion of your characters and objects on the Stage like a play. You're also in control of the camera, making you more like the director of a movie. That means controlling where to point the camera to frame the action, zooming in or out, panning, or even rotating the camera for special effect. All of these camera movements are available in Animate with the Camera tool.

### **Enabling the camera**

Enable the camera with the Camera tool in the Tools panel or with the Add/Remove Camera button below the Timeline. You'll be animating the camera to simulate a zoom-out and a pan effect to focus on different parts of a larger static version of the movie opener that you worked on in this lesson.

 Choose File/Open and navigate to Lesson04/04Start folder to open 04CameraStart.fla. This file is an ActionScript 3.0 document that is partially completed and contains the graphic elements already in place on the Stage. The Timeline contains added frames and a motion tween in the title layer.

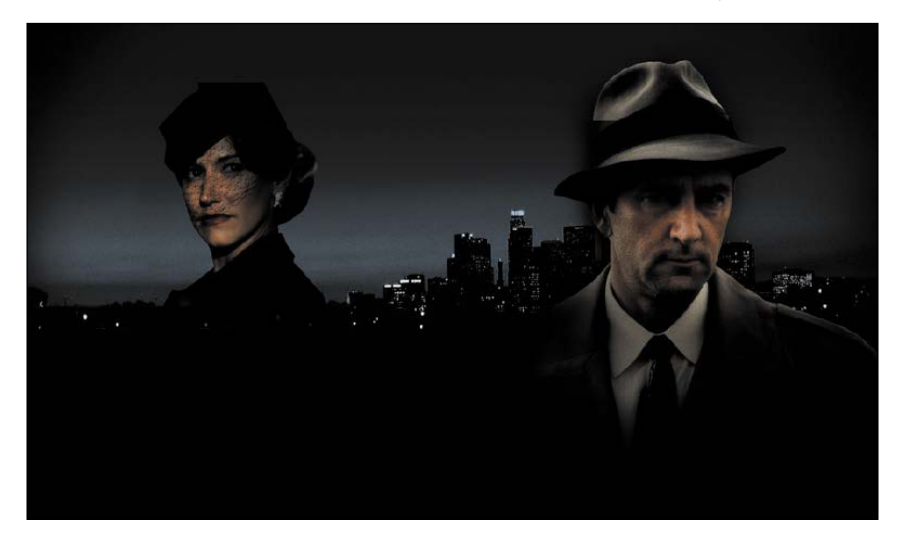

**2** Select the Camera tool on the Tools panel, or click Add Camera at the bottom of the Timeline.

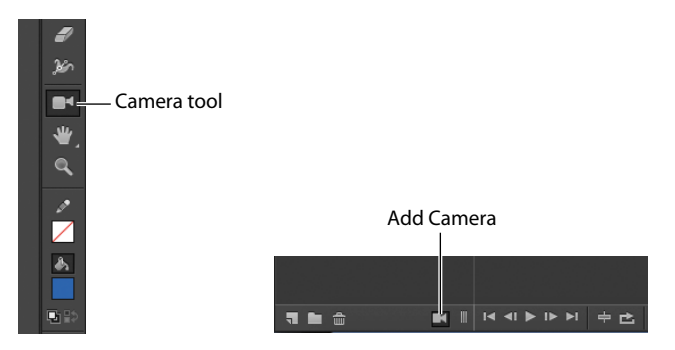

A Camera layer is added to the top of your Timeline and becomes active. On the Stage, the camera controls appear.

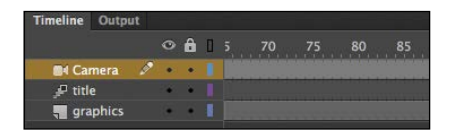

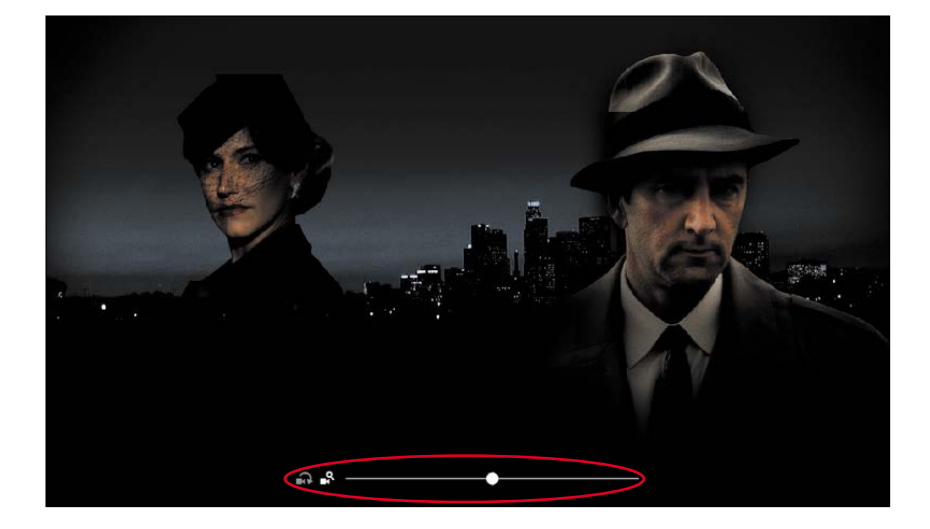

### Characteristics of the camera

The Camera layer operates a little differently than a normal layer in which you are accustomed to adding graphics.

- The size of your Stage becomes the frame of your camera view.
- You can only have one Camera layer, and it is always at the top of all your other layers.
- You cannot rename the Camera layer.
- You can't add objects or draw in the Camera layer, but you can add classic or motion tweens to the layer, which allows you to animate the camera motion and camera filters.
- When your Camera layer is active, you cannot move or edit objects in other layers. Disable the Camera layer by choosing your Selection tool, or by clicking the Remove Camera button at the bottom of the Timeline.

### Zooming the camera

First, you'll use the camera to zoom into a small part of the Stage to focus on the woman on the left. Your camera will initially hide a part of her face to create a little bit of mystery.

 Make sure your Camera layer is active and the on-Stage controls are present. There are two modes on the controls, one for Rotate and another for Zoom. The Zoom mode should be highlighted.

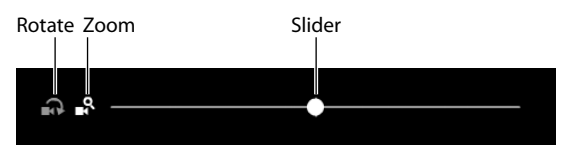

• Note Clicking the Remove Camera button at the bottom of the Timeline doesn't actually delete your Camera layer; it only hides it from view. You can click the button again to restore the Camera layer. To delete the Camera layer entirely, select it and click the Delete button (trash can icon).

### **2** Drag the slider to the right.

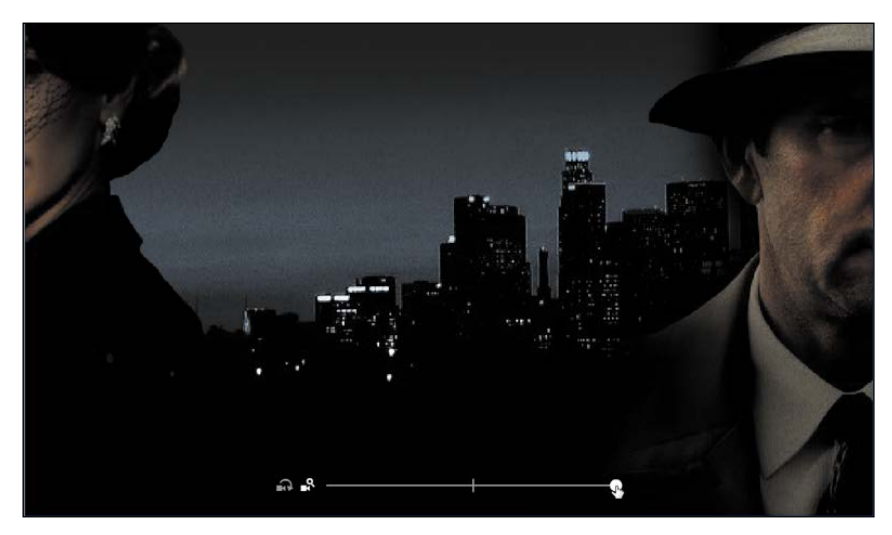

The Camera view zooms closer into the Stage.

3 When your slider reaches the edge of the slider, release your mouse.

The slider snaps back to the center, allowing you to continue dragging to the right to continue zooming.

You can also enter a numerical value for the zoom in the Properties panel in the Camera Properties section.

**4** Continue zooming the camera until you've reached about 270%.

Your Stage shows a close-up view of the cityscape between the two main characters.

| Zoom :   | <u>196</u> % |  |
|----------|--------------|--|
| Rotate : |              |  |
|          |              |  |

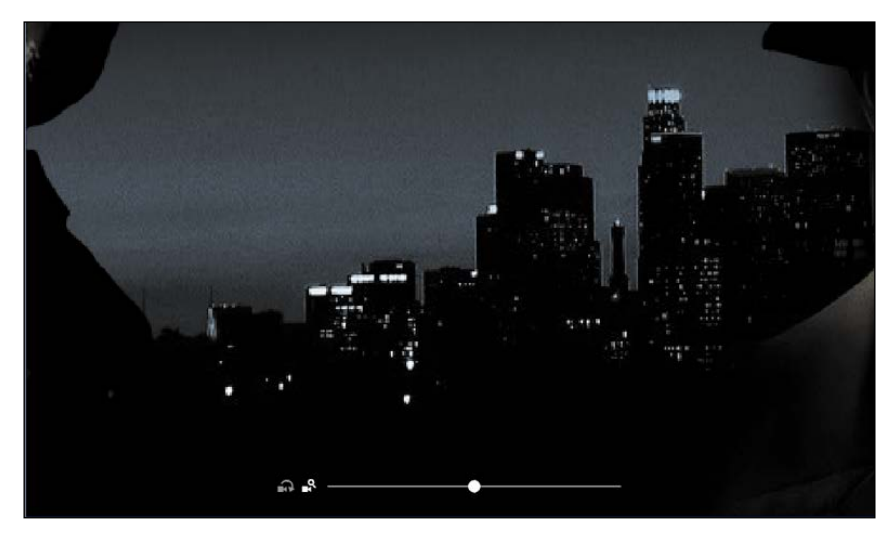

• Note When using the camera zoom mode, be aware of the image resolution. As with any bitmap, zooming in too dramatically will reveal the limitations of the original embedded image.

### Moving the camera

You don't want the camera to focus on the empty space between the two characters, so you'll move the camera to focus on the woman.

1 With your pointer on the Stage, drag the camera to the left.

The contents of the Stage move to the right. It may feel a little counterintuitive, but remember, you're moving the camera and not the contents of the Stage. So if you point your camera to the left, the objects in view will move to the right.

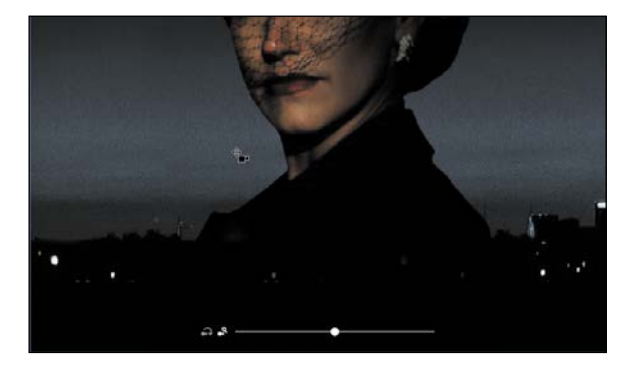

**2** Continue dragging the camera to frame the woman so that she's in the middle with her eyes cut off at the top edge of the camera.

### Animating a pan

A pan is the motion of the camera left to right or up and down. In this next step, you'll pan the camera slowly upward to reveal the woman's face. You'll use a motion tween to animate the camera movement.

1 On the Timeline, select any frame in the Camera layer and right-click. In the context menu that appears, choose Create Motion Tween.

A motion tween is added to the Camera layer, indicated by the blue-colored frames. You currently only have a single keyframe, so you'll be adding additional keyframes further along the Timeline to complete the motion.

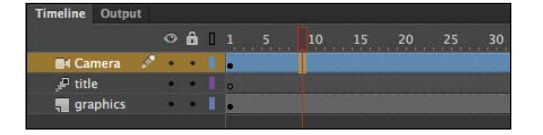

**2** Move the playhead to frame 25.

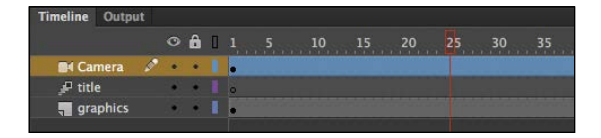

**3** With your pointer over the Stage, drag the camera upward to reveal the woman's face. Hold down the Shift key to constrain the motion to a straight vertical line.

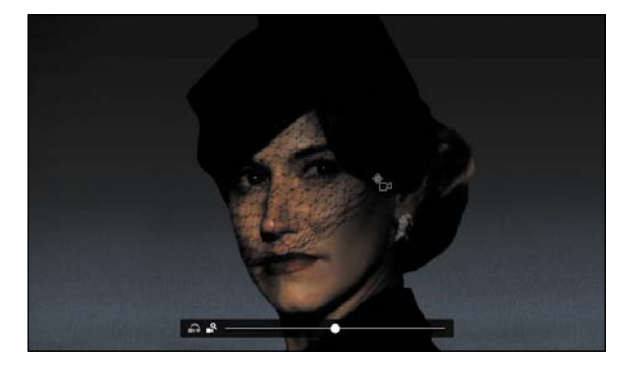

A new keyframe is established at frame 25, and Animate creates a smooth motion of the camera between the two keyframes.

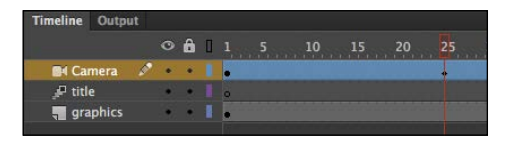

**4** Select Loop at the bottom of your Timeline and move the start marker to the first of the Camera layer keyframes and move the end marker a few frames beyond the second keyframe.

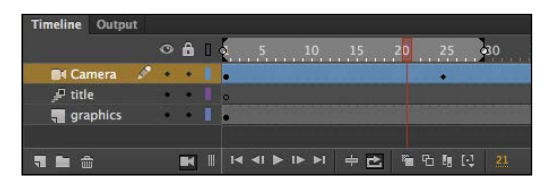

**5** Press Enter/Return to preview the motion tween, which animates your camera panning upward to reveal the woman's face.

# Panning across the Stage

Your viewers now see this mystery woman, who is looking to her left. But who or what is she looking at? Next, you'll animate the camera to pan across the Stage to reveal the target of her gaze.

1 On the Timeline, still in the Camera layer, create a keyframe (F6) at frame 40.

| Timeline | Outpu | ut |   |   | - |   |  |  |   |  |    |  |
|----------|-------|----|---|---|---|---|--|--|---|--|----|--|
|          |       |    |   | ô | 0 |   |  |  |   |  | 40 |  |
| 🖬 Car    | nera  | ø  |   | ٠ | 1 |   |  |  | • |  |    |  |
| 🖉 titl   | •     |    | ٠ |   |   | 0 |  |  |   |  |    |  |
| 📲 gra    | phics |    | ٠ | ٠ |   |   |  |  |   |  |    |  |
|          |       |    |   |   |   |   |  |  |   |  |    |  |

The camera will hold its position from frame 25 to frame 40.

- **2** Move the playhead to frame 70.
- 3 Hold down Shift and drag the camera to the right to reveal the man's face.

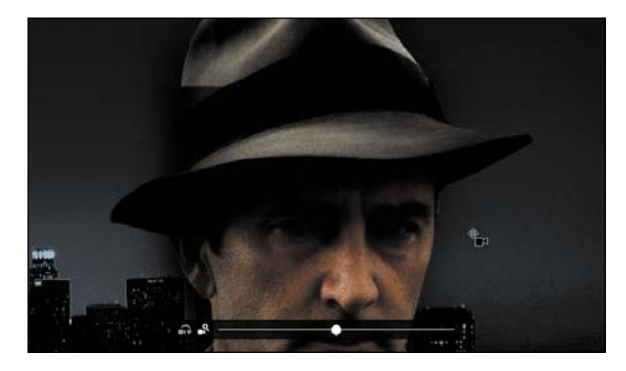

A new keyframe is automatically created at frame 70 with the camera in its new position. The camera pans across the Stage from left to right between frames 40 and 70.

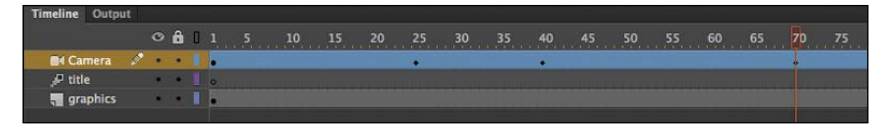

However, the man's face isn't completely in view. Next, you'll zoom the camera out slightly and Animate will tween both the pan and the zoom together.

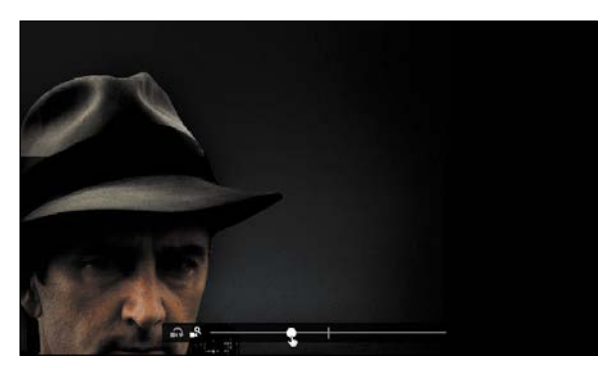

**4** Drag the slider on the on-Stage camera control to the left to zoom out slightly.

The zoom positions the man's face off-center, so you'll have to adjust the framing slightly.

**5** Drag the camera to re-center the man's face.

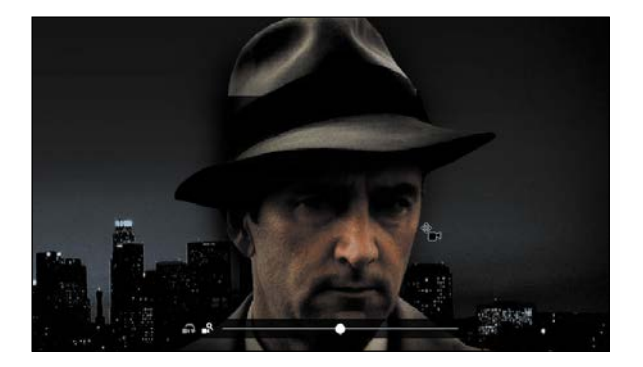

6 Deselect the Loop option and preview your animation by pressing Enter/Return.

The Camera slowly pans upward on the woman's face. It pauses a moment, and then pans to the right while slightly zooming out to show the man's face.

# Zooming out

To complete the animation, you'll zoom the camera all the way out to reveal both characters and the whole Stage.

1 On the Timeline, create a keyframe (F6) at frame 90.

The camera will hold its position from frame 70 to frame 90.

**2** Move the playhead to frame 140.

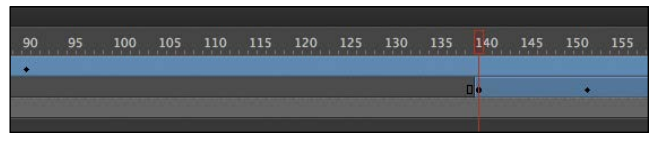

**3** In the Properties panel, in the Camera Properties section, enter 100% for the Zoom.

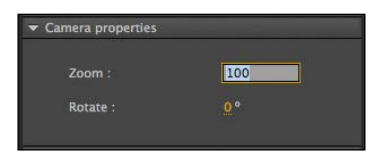

4 Drag the camera on the Stage to re-center the view.

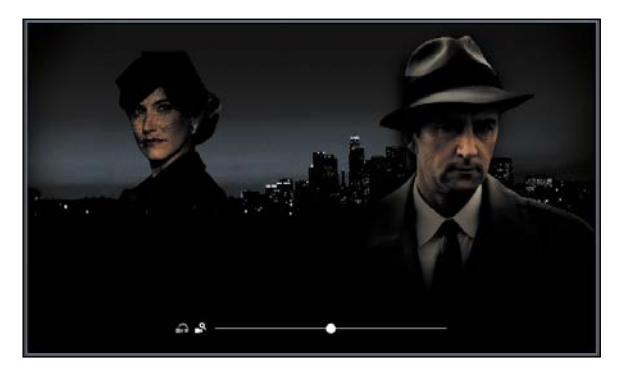

• Note Although you only animated camera zoom and pans in this task, you can change and animate the rotation of the camera in much the same way with the Rotate on-Stage camera control or Rotate option in the Camera Properties section of the Properties panel. **5** Preview the whole animation by pressing Enter/Return.

After the mystery man is revealed, the camera zooms out to show both characters, the cityscape, and the animation of the title fading into view.

### Animating camera color effects

You can also apply and animate camera color effects to create a color tint or to change the contrast, saturation, brightness, or hue of the entire view on the Stage. In the next step, you'll animate the camera to desaturate the view, emphasizing the film noir genre of this fictional movie promotion.

1 On the Timeline, create a keyframe (F6) at frame 160.

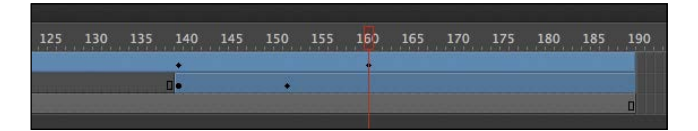

**2** In the Properties panel in the Camera Color Effects section, select Adjust Color.

The Brightness, Contrast, Saturation, and Hue values appear, all of them with a value of 0.

**3** Move the playhead to frame 190 and create a new keyframe (F6).

```
35 140 145 150 155 160 165 170 175 180 185 190
```

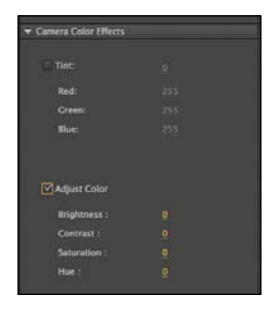

**4** Change the Saturation to −100 by dragging on the value, or by double-clicking on the value and entering the number.

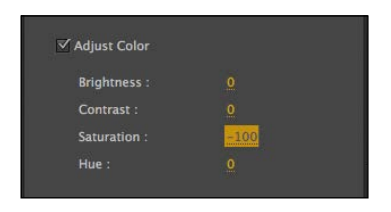

The view through the camera becomes desaturated and all the graphics on the Stage appear black and white. Animate creates a motion tween of the camera becoming more desaturated from frame 160 to frame 190.

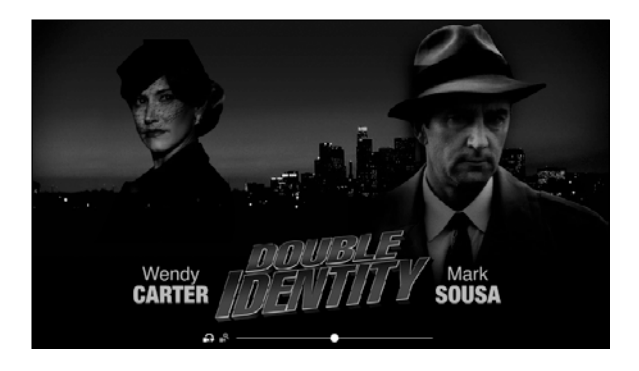

# **Testing Your Movie**

You can quickly preview your animation by "scrubbing" the red playhead back and forth on the Timeline or by choosing Control > Play. You can also use the integrated Controller at the bottom of the Timeline.

However, to preview your animation as your audience will see it and to preview any nested animations within movie clip symbols, you should test your movie. Choose Control > Test.

Animate exports the published files—in this case, a SWF file—and saves them in the same location as your FLA file. The SWF file is the compressed, final Animate media that you would embed in an HTML page to play in a browser with the Flash Player. Animate displays the SWF file in a new window with the exact Stage dimensions and plays your animation.

Test your movie for both your 04CameraStart.fla document and your 04\_working-copy.fla document.

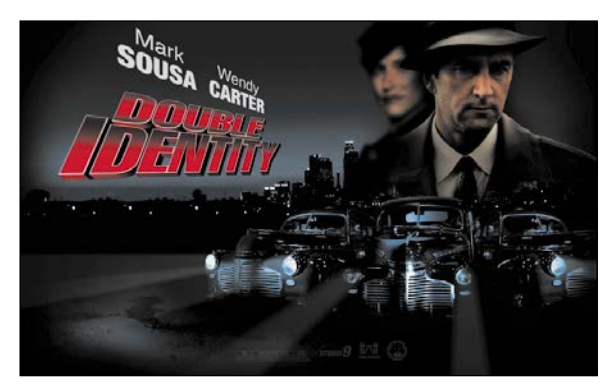

• Note If you've targeted a different publishing platform with a different document type (such as Adobe AIR), those playback options will be available for you in the Control > Test Movie menu.

► Tip The exported SWF In Test Movie mode will loop automatically. To prevent the looping in Test Movie mode, choose Control > Loop Playback while the movie is playing to deselect the Loop option.

To exit Test Movie mode, click the Close window button.

You can also preview your animation by choosing Control > Test Movie > In Browser, and Animate will export a SWF file and open it automatically in your default browser.

# Generating PNG sequences and sprite sheets

While you can create sophisticated animations to play as a SWF file with the Flash Player, you can also use powerful tools in Animate to create your animation and export it as a series of images for use in other environments. For example, animations with HTML5 or on mobile devices often rely on sequential PNG files or a single file that packs all the images organized in rows and columns, known as a sprite sheet. The sprite sheet is accompanied by a data file that describes the position of each image, or sprite, in the file.

Generating either PNG sequences or a sprite sheet of your animation is easy. First, your animation must be within a movie clip symbol. In the Library panel, right-click the symbol and choose Export PNG Sequence.

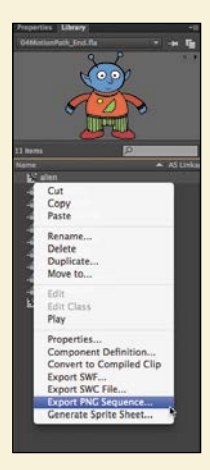

In the next steps, you select the destination on your hard drive for your images and the dimensions of your images.

For a sprite sheet, right-click the symbol and choose Generate Sprite Sheet. The Generate Sprite Sheet dialog box that appears provides different options, such as sizing, background color, and the particular data format.

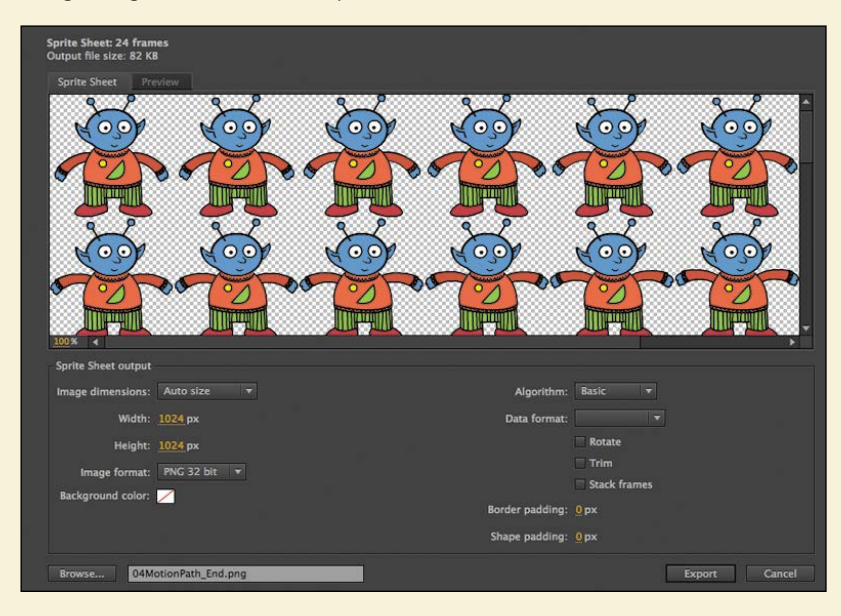

Click Export to output the sprite sheet and data file. The data file determines what kind of development environment you'll use your sprite sheet in. JSON, Starling, Cocos2D, and Adobe Edge Animate are some of the data formats available.

# **Review Questions**

- 1 What are two requirements of a motion tween?
- 2 What kinds of properties can a motion tween change in an ActionScript 3.0 document?
- 3 What are property keyframes, and why are they important?
- 4 How can you edit the path of an object's motion?
- 5 What does easing do to a motion tween?
- 6 What kind of animation is possible with the Camera tool?

# **Review Answers**

- 1 A motion tween requires a symbol instance on the Stage and its own layer, which is called a tween layer. No other tween or drawing object can exist on the tween layer.
- 2 A motion tween creates smooth transitions between different keyframes of an object's location, scale, rotation, transparency, brightness, tint, filter values, or 3D rotation or translation.
- 3 A keyframe marks a change in one or more properties of an object. Keyframes are specific to each property, so that a motion tween can have keyframes for position that are different from keyframes for transparency.
- 4 To edit the path of an object's motion, choose the Selection tool and click and drag directly on the path to bend it. You can also choose the Convert Anchor Point tool and Subselection tool to pull out handles at the anchor points. The handles control the curvature of the path.
- 5 Easing changes the rate of change in a motion tween. Without easing, a motion tween proceeds linearly, where the same amount of change happens over time. An ease-in makes an object begin its animation slowly, and an ease-out makes an object end its animation slowly.
- 6 The Camera tool can change the view of the Stage. Use the Camera tool to zoom in to a different part of the Stage, zoom out to show more, rotate, or pan. You can also use the Camera tool to adjust the tint or color effect of the view.

# **INDEX**

### SYMBOLS

- " " (quotation marks), scripting syntax, 303, 313
- . (dot) operator, scripting syntax, 303
- ; (semicolon), scripting syntax, 303
- () (parentheses), scripting syntax, 303
- { } (curly brackets), scripting syntax, 303, 307

#### NUMBERS

- 3D
  - animating motion, 161–164 changing symbol position, 118 perspective creating 3D feel, 120–121 positioning symbols, 116–118
- 3D Position, Properties panel, 120–121
- 3D Rotation tool animating motion, 163–164
- changing object rotation, 116–118 global vs. local transformations, 119 positioning objects in 3D space, 116 resetting transformation, 119–120 3D Translation tool
  - changing object position, 118–119 global vs. local transformations, 119 positioning objects in 3D space, 116 resetting transformation, 119–120

### Α

Accessibility section, Properties panel, 114 Actions panel adding event listeners, 307-309 adding stop action, 305-306 assistance for writing scripts, 303 controlling Timeline, 384-385 Find And Replace command, 322 inserting JavaScript, 381 navigating, 304 pinning code in, 324 ActionScript 3.0 adding code using Code Snippets panel, 315-317 adding event listeners, 307-309 choosing playback environment, 4 commands for Timeline navigation, 309 controlling movie clips, 93 converting to HTML5 Canvas, 386 creating code snippets, 317-318 creating event handlers, 306-307 creating masks that allow transparencies, 235 creating mouse events, 308 document types, 368 Flash Player settings, 369-372 interactivity, 289-290 overview of, 301

scripting syntax, 303 sharing code snippets, 318-319 terminology of, 301-302 video, 368 video with, 344 writing code, 304 Add Anchor Point On Graph, Motion Editor, 185 Add Ease button, 197 Add Filter button, 136 Add/Remove Camera button, 164 Add Shape Hint, 224-225 Add Web Fonts dialog box, 77 Adobe After Effects, importing elements from. 5 Adobe Color Picker, 28-29 Adobe Illustrator copying and pasting artwork from, 92 importing elements from, 5 importing Illustrator files for use with symbols, 88-92 Adobe Integrated Runtime. See AIR (Adobe Integrated Runtime) documents Adobe Media Encoder adding video file to, 345-346 compressing and converting video, 329 converting video to FLV, 344 encoding process in, 348-349 preferences, 346 saving advanced options as presets, 351-352 Video tab, 361 Adobe Photoshop importing elements from, 5 importing Photoshop file for background, 96-99 Adobe SimController, 398-401 AI format, 89 AIR (Adobe Integrated Runtime) documents ActionScript 3.0 and, 301 choosing playback environment, 5 creating AIR applications, 389-394 document types, 368 installing AIR applications, 394-395 project file for audio and video, 331-332 runtime environments, 369 testing movies, 173 video with, 344 AIR Debug Launcher, 397-398 Align panel aligning objects, 79-81 organizing buttons, 298 Alpha slider, 111 Alpha style, Style menu options, 134-135, 140, 320

alpha values adding shadows, 62-63 animating transparency, 134-135 changing symbol transparency, 111 creating animation in movie clip symbols, 325-326 mask laver and, 235 modifying fills, 61-62 transparency indicated by, 51-52 video and, 358 Alt/Option key resizing objects, 141 working with anchor points, 187 AME. See Adobe Media Encoder anchor points adding/deleting, 53, 59, 184-187, 277 changing curvature, 186-187 Convert Anchor Point tool, 145 moving, 187 smooth curves and, 60 Angular, Blend options, 216 animating cameras characteristics of camera, 166 color effects, 172-173 enabling, 164-166 moving, 168 overview of, 164 panning, 168-171 zooming in, 166-167 zooming out, 171-172 animating movie clips adding frames, 132 changing duration, 131-132 changing path of motion, 142-143 changing scale or rotation of path, 144 creating nested animations, 147-149 editing path of motion, 144-145 moving keyframes, 133 moving path of motion, 143 orienting objects to path, 146 previewing, 130-131 swapping tween targets, 146-147 testing movie, 173 working with filters, 136-138 working with position, 128-130 working with transformations, 139-142 working with transparency, 134-135 animating natural motion and characters adding background, 277-279 adding damping effects, 283-284 armature hierarchy, 252 building first armature, 247-250 changing joint speed, 271 combining tail movement with walk cycle, 275-277

constraining range of joint rotation. 263 - 264constraining translation of joints, 264 - 265creating walk cycle, 257 defining bones for springiness simulation, 280-281 defining bones inside a shape, 272-273 disabling joint rotation, 261-263 editing shapes, 277 extending armature, 250-251 inserting poses, 268-270, 282-283 inverse kinematics, 246-247 inverse kinematics with shapes, 271 isolating rotation of individual bones, 258-259 modifying joint position, 254-255 moving bones of armature, 252-253 moving tail armature, 274-275 overview of, 244-246 pinning individual bones, 259-260 posing armature to create walk cycle, 257 - 258rearranging armature stacking order, 255-256 review, 285 setting spring strength for each bone, 281 - 282simulating physics with springiness, 279 Stage controls for joint constraints, 266 - 267animating shapes adding ease-in, 241-242 adding keyframes, 217-218 adding shape hints, 224-227 adding tween to masked layer, 237-240 adjusting gradient fills, 231-234 animating color, 230-231 applying shape tween, 215 Blend options, 216 broken shape tweens, 220 creating and using masks, 234 creating keyframes, 213-214 creating mask layer, 235-236 creating shape tween, 213 defining mask layer, 234-235 duplicating keyframes to create looping, 220-221 easing shape tweens, 241 extending shape tweens, 219-220 inserting animation into movie clip, 222-223 moving keyframes to change pace, 216 - 217overview of, 210-213 previewing animations with onion skinning, 227-230 previewing loop, 221 project file, 213 removing shape hints, 227

review, 243 variable widths for shape tweens, 223 viewing mask effects, 236 animating symbols 3D motion and, 161-164 about animation, 127 applying eases to motion tweens, 157 - 159changing appearance of graphics, 160 - 161easing, 156 frame-by-frame animation, 159 Frame Picker for selecting frames to align sounds, 150-156 generating PNG sequences and sprite sheets, 174 graphic symbols, 150 inserting new keyframe, 159-160 motion tweening in, 125 movie clips. See animating movie clips overview of, 124, 126 project file contents, 127-128 review, 175 splitting motion tweens, 156-157 animation (generally) overview of, 127 uses of symbols, 93 Application bar, 5 applications/apps creating AIR applications, 389-394 installing AIR applications, 394-395 publishing desktop applications, 389 simulating mobile apps, 398-401 testing mobile apps, 397-398 arguments, scripting terminology, 302 armatures, for character animation adding/removing bones, 253 animating tail shape, 274-275 building, 247-250 changing joint speed, 271 constraining translation of joints, 264-265 defined, 247 defining bones for springiness simulation, 280-281 defining bones inside a shape, 272-273 disabling joint rotation, 261-263 extending, 250-251 hierarchy of, 252 inserting poses, 282-283 isolating rotation of individual bones, 258 - 259modifying joint position, 254-255 moving bones, 252-253 moving tail, 274-275 pinning individual bones, 259-260 posing to create walk cycle, 257-258 rearranging stacking order, 255-256 setting spring strength for each bone, 281 - 282Stage controls for constraints, 266-267 Arrow keys navigating ease types, 197 working with anchor points, 187 Art brushes, 67-68, 70 artwork, importing, 88-92 AS3 documents, converting to HTML5 Canvas, 386-388 assets accessing in CC Libraries panel, 9 publishing image assets, 388-389 sharing, 122 audio (sound) adding to button symbol, 293 adding to buttons, 342-343 adding to Timeline, 334-335 advanced options, 351-352 changing volume, 338-341 clipping, 336-338 deleting or changing sound files, 341-342 Flash Player settings, 371 importing, 332-334 inserting frames for, 336 overview of, 328-331 project file contents, 331-332 review, 365 Sound Properties, 333 SoundIS library, 373 sync options, 335 Audio splitting, 339 Auto-Recovery feature, for backup and recovery, 33-34

### В

backgrounds adding to character animation, 277 - 279for bitmaps, 114 importing Photoshop file for, 96-99 backup and recovery, 34 Bitmap Background menu, 114 Bitmap Properties dialog box, 25 bitmaps adding fills, 50 backgrounds, 114 converting vector art to, 81-82 dragging to Stage, 128 formats supported in Animate, 100 importing to Stage, 236 JPEG compression levels and, 371 swapping bitmaps and symbols, 295 - 297Blend options, Properties panel, 113, 216 blur filters animating, 136-138 applying to symbols, 114-116 Bone tool building first armature, 247-250 defining bones, 272-273 extending armature, 250-251 use for inverse kinematics, 245

bones, in character animation adding/removing, 253 building armature, 247-250 constraining range of joint rotation, 263 - 264constraining translation of joints, 264 - 265defining generally, 280-281 defining inside a shape, 272-273 definition of, 247 disabling joint rotation, 261-263 editing shapes containing, 277 extending armature, 250-251 hierarchy of, 252 isolating rotation of, 258-259 modifying joint position, 254-255 moving, 252-253 pinning, 259–260 rearranging armature stacking order. 255 - 256setting spring strength for, 281-282 Stage controls for constraints, 266-267 borders, adding decorative, 65 bounce effects animating, 199-202 BounceIn ease, 203-205 brackets, curly ({ }), scripting syntax, 303, 307 Break Apart command, returning symbols to original form, 106 Bright slider, 110–111 brightness Camera Color Effects, 172 of symbol. 110-111 Brush library panel. See also paint brushes exploring, 63-65 managing paint brushes, 69 pattern brushes, 66 button symbols adding instances, 314-315 adding sounds, 342-343 animating, 324 creating, 290-294 duplicating, 294-295 event handlers for, 306-307 home button, 314 naming instances, 299-300 placing instances, 298-299 types of symbols, 93-94

### С

cache, clearing, 369 Camera Color Effects, Properties panel, 172–173 Camera Properties, Properties panel, 171 Camera tool, 164–165 cameras characteristics of, 166 color effects, 172–173 enabling, 164–166

moving, 168 panning, 168–171 zooming in, 166-167 zooming out, 171-172 Canvas document, See HTML5 Canvas documents CC Libraries. See Creative Cloud Libraries character animation. See animating natural motion and characters classic tweens applying, 375-377 overview of, 373 Clear Guides command, 110 click response, adding, 382-384 clipping, audio, 336-338 clips, movie. See movie clip symbols code Actions panel for writing, 304 adding using Code Snippets panel. 315-317 creating code snippets, 317-318 sharing code snippets, 318-319 using HTML5 Canvas code snippets, 381 Code Editor, 309 Code Snippets panel adding ActionScript code, 315-317 adding click response, 382-384 creating custom snippets, 317-318 sharing snippets, 318-319 stopping animations, 323 using HTML5 Canvas code snippets, 381 codecs, video encoding, 344 Collaborate, Library Options menu, 122 color. See also swatches adding fills, 50 animating, 230-231 applying fill colors, 102-103, 105 camera color effects, 172-173 changing Stage properties, 8-9 changing strokes and fills, 45 customizing for onion skinning, 230 matching, 79 options, 28-29 selecting fill color, 47-48 selecting gradient fills, 232-233 Color Effects, Properties panel Alpha style, 140 changing brightness, 110 changing transparency, 111, 134-135 creating transition animations, 320 Color panel adding bitmap fills, 50

selecting fill color, 47–48 selecting gradient fills, 232–233 color pointers, gradients and, 47 comments, scripting syntax, 303 Compiler Errors panel, 309–310 compression, video encoding, 344 constraints, joints of armature range of rotation, 263-264 Stage controls for, 266-267 translation, 264-265 containers, symbols as, 93 contours, changing shape contours, 44 Control menu, 131 control points, scaling objects relative to, 42 controls camera. 166 playback, 130-131, 356-358 Stage controls for constraints, 266-267 Timeline, 384-385 Convert Anchor Point tool, 145 Convert to Symbol dialog box (F8), 95, 117 Copy command applying to selection, 43-44 duplicating keyframes, 220-221 duplicating layers, 22 duplicating motion tweens, 191-192 duplicating property curves, 189-191 filter options, 116 importing artwork from Illustrator, 92 Create JS, 372-373 Create Motion Tween command adding motion tweens, 181-182 adding next motion tween, 194-196 animating motion, 162 creating nested animations, 148-149 overview of, 129 Create New Library dialog box, 122 Create New Symbol dialog box, 222 Create Shape Tween dialog box, 215, 219-220, 240 Creative Cloud Libraries, accessing assets, 9 sharing assets, 122 curves. See also property curves creating, 57-58 editing, 58-59 Cut command frames, 221 layers, 22

### D

damping effects, applying to spring effect, 283 - 284debugging code, 309-310 Delete command anchor points, 59, 184-188, 277 audio (sound) file, 341-342 keyframes, 19 property curves, 188 desktop applications, publishing. See also AIR (Adobe Integrated Runtime) documents, 389 Display, Properties panel Blend menu, 113 Export As Bitmap in Render menu, 113-114 Visible option, 112

Distributive, Blend options, 216 dock, as collection of panels, 26-27 Document Settings dialog box, 32-33 documents. See also HTML5 Canvas documents creating new, 3-4 playback environments, 4-5 switching between document types, 5 types of, 368 domain, identifying, 75-76 dot (.) operator, scripting syntax, 303 drag-and-drop bitmap to Stage, 128 movie clip from Library panel, 146 symbol to Stage, 106 drawing modes, graphics, 46 drawings, symbols containing, 93 drop zones, moving panel groups, 26 Duplicate command buttons, 294-295 keyframes to create looping, 220-221 layers, 22 motion tweens, 191-192 symbols in library, 103 duration, movie clip, 131-132 dynamic text, creating and editing, 71

### Ε

Ease panel, 206 eases/easing adding ease-in, 196-198, 241-242 adding ease to inverse kinematics, 270 adding second ease to different property curve, 206-207 animating bounces, 199-202 applying eases to motion tweens, 157 - 159applying eases to shape tweens, 241 BounceIn ease, 203-205 complex eases, 193 overview of, 156 removing eases, 199 splitting motion tweens, 156-157 Edit bar, on Stage, 5, 105 Edit Document command, 223 Edit Envelope dialog box, 337-338 editing curves using Selection tools, 58-59 line width, 52-53 Photoshop files, 99 property curves, 182-184 shapes, 43, 277 symbols in library, 101-103 symbols in place, 103-105 text, 71 embedding video in ActionScript or AIR documents, 344 overview of, 361-362 using embedded video, 362-364

Enable/Disable Filter button, 116 encoding video adding video file to Adobe Media Encoder, 345-346 converting video files, 346-349 overview of, 344 understanding encoding options, 349 error checking, 309-310 event handlers adding click response, 382-384 adding event listeners, 307-309 creating, 306-307 Export As Bitmap, in Render menu, 113-114 Export Settings dialog box advanced video and audio options, 351 encoding options, 349 saving advanced video and audio options as presets, 351-352 exporting art as PNG, JPG, or GIF file, 82-83 art as SVG file, 83 to HTML5, 378-379 symbols as bitmap, 113-114 Evedropper tool, for color matching, 79-81

### F

file formats audio formats, 332 document formats, 4 Illustrator files, 5 Illustrator files (AI), 89 image formats, 82-83, 100 SWF files, 369-372 video formats, 358, 361-362, 368 files adding video file to Adobe Media Encoder, 345-346 converting video files, 344, 346-349 deleting or changing sound files, 341-342 exporting SWF files, 173 finding video files, 345 importing Photoshop file for background, 96-99 importing sound files, 332-334 importing SVG files for use with symbols, 92 importing to Library panel, 9-10 importing to Stage, 89 opening, 2 fills adding bitmap fills, 50 adding gradient fills, 237-239 adjusting gradient fills, 231-234 applying new fill color, 102-103, 105 changing, 45 defining bones inside a shape, 272-273 editing shapes containing bones, 277 mask layer and, 235

modifying alpha values of, 61-62 Paint Brush tool, 63 selecting, 42 understanding, 40-41 using gradient and bitmap fills, 47-49 filters animating, 136-138 applying to symbols, 114-116 Filters section, Properties panel, 115-116, 136 - 138Find And Replace command, Actions panel, 322 FLA files saving documents, 4 saving projects, 368 setting frame rate to match FLV file, 361 Flash Player converting AS3 to HTML5 Canvas, 387 converting to HTML5 Canvas, 386 runtime environments for ActionScript 3.0, 368 settings, 369-372 viewing movie clips, 88 FLV files converting video to, 344 embedding video and, 361-362 video and transparency and, 358 FLVPlayback controlling video playback, 356-358 playing H.264 video, 355 folders adding layers to layer folders, 21-22 creating layer folders, 20-21 fonts 116 Format Code command, 385 formats. See file formats frame-by-frame animation changing appearance of graphics, 160 - 161inserting new keyframe, 159-160 overview of, 159 frame labels, 312-314 Frame Picker, 152-156 frame rate, viewing on Timeline, 11 Frame View menu, 12 frames. See also keyframes adding to movie clip, 132 align sounds to graphics, 150-156 changing animation duration, 131-132 creating, 16-18 inserting, 15-16, 213-214 inserting audio frames, 336 inserting keyframes, 194 moving keyframes, 19, 133 removing keyframes, 19 selecting multiple, 16 Free Transform tool animating transformations, 139-142 changing scale or rotation of path, 144

(continued)

changing size and position of symbol, 107–108 creating nested animations, 148–149 editing shapes, 43–44 modifying position of joint in armature, 254–255 moving bones of armature, 252–253 rotating movie clip, 201 functions creating, 307 scripting terminology, 302

### G

Gap Size menu, fills, 45 GIF files bitmap formats supported in Animate, 100 exporting art as, 82-83 Global Transform, 3D options animating motion, 163 vs. local transformations, 119 Google, using dynamic text, 71 GotoAndPlay command, 319, 322 gotoAndStop command, 313-314 gradient fills adding tween to masked layer, 237-239 adjusting, 231-234 creating transitions, 47-49 overview of, 47 Gradient Transform tool, 49, 231-234, 237-239 graphic symbols animating, 150 Frame Picker for selecting frames to align sounds, 150-156 scaling, 139 types of symbols, 94 graphics adding bitmap fills, 50 adding/deleting anchor points, 59 adding dynamic text, 71-72 adding shadows, 62-63 adding variable-width lines, 51-52 adding web fonts, 72-75 aligning and distributing objects, 79-81 changing appearance of, 160-161 changing shape contours, 44 changing strokes and fills, 45 converting vector art to bitmap, 81-82 copying and pasting, 43-44 creating and editing text, 71 creating and using tagged swatches, 54-56 creating curves, 57-58 creating decorative patterns, 65-66 creating depth using transparency, 61 creating gradient transitions, 47-49 creating paths, 60 creating shapes, 41 drawing modes, 46

editing curves, 58-59 editing line width, 52-53 editing or creating Art or Pattern brushes, 67-68 editing shapes, 43 exploring Brush library, 63-65 exporting art, 82-83 Free Transform tool, 43 getting started, 40 Gradient Transform tool, 49 grouping objects, 50-51 identifying your domain, 75-76 managing paint brushes, 69 matching color, 79 modifying alpha values, 61-62 Oval tool, 41-42 overview of, 38-39 Paint Brush tool, 63 pressure-sensitive tablets, 70 Rectangle tool, 41 removing web fonts, 76-78 review, 84-85 rotating Stage for easier drawing, 70 saving swatches, 53-54 selecting strokes and fills, 42 understanding strokes and fills, 40-41 updating tagged swatches, 56 grids aligning and distributing objects, 79-81 positioning objects on Stage, 7 groups as collection of panels, 26-27 of objects, 50-51

#### н

H.264 converting video for use in Animate, 346-347 embedding, 353 FLVPlayback, 355 History panel, 30-31 hit keyframe, buttons and, 294 Home button, 314 HTML5 choosing playback environment, 4 identifying your domain where project hosted, 75-76 HTML5 Canvas documents adding click response, 382-384 converting AS3 to, 386-388 document types, 368 exporting to, 378-379 interactive navigation, 290 publishing, 372-373 runtime environments, 368 supported features, 379 using code snippets, 381

video with, 344, 357

hue, Camera Color Effects, 172

guides, for placing symbols, 109-110

#### L

Illustrator. See Adobe Illustrator images exporting, 82-83 formats, 100 publishing, 388-389 Import To Library, 9-10, 334 Import To Stage, 10, 96-99, 236 Import Video, 353, 358-360 importing advanced options, 89-91, 96-97 artwork, 92 bitmap to Stage, 236 Illustrator files, 5, 88-92 items to Library panel, 9-10 items to Library panel and adding to Stage, 10 Photoshop file for background, 96-99 simple options, 91, 99 sound files. 332-334 SVG files, 92 symbols, 94 video clips, 358-360 Ink Bottle tool, changing strokes and fills, 45.277 interactivity. See also navigation, interactive ActionScript 3.0 for, 289-290 adding stop action to interactive movie, 305-306 button symbols for, 93-94 interactive movies, 289-290 inverse kinematics. See also animating natural motion and characters adding eases, 270 animating natural motion, 246-247 defined, 245 with shapes, 271 invisible buttons, 294 iOS devices mobile apps and, 401-402 publishing to, 397

### J

JavaScript adding interactivity to HTML5 Canvas documents, 368 adding to Action panel, 381 controlling Timeline, 384-385 Create JS, 372-373 exporting to HTML5 and, 378-379 joints, of character armature changing joint speed, 271 constraining range of rotation, 263-264 constraining translation, 264-265 defined, 247 disabling rotation, 261-263 modifying joint position, 254-255 Stage controls for constraints, 266-267 JPEG images adding bitmap fills, 50

bitmap formats supported in Animate, 100 compression levels and, 371 exporting art as, 82–83 symbols containing, 93

#### Κ

keyframes adding sounds to Timeline, 334-335 aligning sounds, 150-156 animating filters, 136-138 animating tail shape, 274-275 animating transparency, 134-135 changing animation duration, 131-132 changing appearance of graphics, 160 - 161color effects, 172-173 creating, 16-18 creating destination keyframes, 310 creating for different shapes, 213-214 duplicating to create looping, 220-221 fixing broken tween, 220 inserting additional, 217-218 inserting for different content, 310-312 inserting for movie clip, 375 inserting for shape, 214 inserting new, 159-160 inserting poses for walk cycle, 268-270 inserting tween to masked layer, 239 labeling, 312-314 moving, 19, 133 moving to change pace, 216-217 panning with camera and, 169-171 removing, 19 span-based selection of, 133 tweening, 127 understanding property keyframes, 138 zooming in, 166-167 zooming out, 171-172 keywords, scripting terminology, 302

#### L

Lasso tool, 42 Layer Properties dialog box, 14, 234 layers adding, 13-14 adding to layer folders, 21-22 creating layer folders, 20-21 creating mask layer, 235-236 cut, copy, paste, duplicate, 22 defining mask layer, 234-235 hiding content or making transparent, 14 import options, 91-92, 99 locking, 139 renaming, 12-13 viewing on Timeline, 11 working with, 15 workspace and, 5 libraries for asset sharing, 122

brush library, 63–65 creating, 122 editing symbols, 101-103 organizing symbols, 101 Library Options menu, 122 Library panel adding items to Stage, 10 creating new library, 122 dragging movie clip from, 146 dragging symbol from, 106 Duplicate command, 294-295 editing symbols, 101-103 importing items to, 9-10, 332-334 organizing symbols, 101 overview of, 9 storing symbols, 87, 93 Line tool, 65 lines adding variable-width lines, 51-52 editing line width, 52-53 Lock Fill option, 48-49 Lock Guides command, 110 Loop Option, Timeline, 131, 158-159 Loop Playback, Timeline, 173, 221, 270 Looping section, Properties panel, 152 loops/looping controlling Loop Playback, 173 duplicating keyframes to create. 220 - 221movie clips, 220 previewing, 221 walk cycle as looping animation, 257 LZMA, for SWF compression, 371

#### Μ

magnification. See zooming markers, adjusting for onion skinning, 230 masks adding tween to masked layer, 237-240 creating and using, 234 creating mask layer, 235-236 defining mask layer, 234-235 function of, 211 traditional, 237 viewing mask effects, 236 Media Browser, finding video files, 345 Merge Drawing mode, 46 methods, scripting terminology, 302 Microsoft Active Accessibility (MSAA), 114 mobile apps publishing, 401-404 simulating, 398-401 testing, 397-398 mobile devices, publishing to, 397 Modify Marker button, Timeline, 221 Motion Editor adding anchor points, 184-186 adding complex eases, 193 adding ease-in, 196-198

adding second ease to different property curve, 206-207 BounceIn ease, 203-205 changing curvature of property curves, 186-187 copying and pasting property curves, 189-191 deleting anchor points, 187-188 deleting property curves, 188 duplicating motion tweens, 191-192 editing property curves, 182-184 moving anchor points, 186-187 overview of, 179-180 removing eases, 199 review, 208-209 values in, 184 view options for, 188-189 viewing effects of properties on objects, 138 motion, natural. See animating natural motion and characters Motion Presets panel, 142, 321 motion tweens adding, 181-182, 194-196 adding anchor points, 184-186 adding ease-in, 196-198 adding second ease to different property curve, 206-207 animating bounces, 199-202 changing curvature, 186-187 comparing with classic tweens, 373 complex eases, 193 copying and pasting property curves, 189-191 creating animation in movie clips, 325-326 creating/inserting, 129-130, 319-320 deleting anchor points, 187-188 deleting property curves, 188 duplicating, 191-192 easing, 156-159 editing property curves in Motion Editor, 182-184 Motion Editor, 179-180 moving anchor points, 187 overview of, 125, 127, 176-179 project file contents, 180 removing, 130 removing eases, 199 review, 208-209 saving as presets, 142, 321 splitting, 156-157 swapping tween targets, 146-147 understanding Motion Editor values, 184 using BounceIn ease, 203-205 view options for Motion Editor, 188 - 189mouse events, 308 Move Guide dialog box, 109-110

movie clip symbols adding background to character animation, 277-279 adding instance to Stage, 378 adding/removing bones from armature, 253 converting text to symbol, 117 creating, 95-96, 374-375 creating animation in, 324-326 inserting animation into, 222-223 types of symbols, 93 visible property applied to, 112 visual effects in, 90 movie clips, animating adding frames, 132 changing duration, 131-132 changing path of motion, 142-143 changing scale or rotation of path, 144 creating nested animations, 147-149 editing path of motion, 144-145 moving keyframes, 133 moving path of motion, 143 orienting objects to path, 146 previewing, 130-131 swapping tween targets, 146-147 testing movie, 173 working with filters, 136-138 working with position, 128-130 working with transformations, 139-142 working with transparency, 134-135 MSAA (Microsoft Active Accessibility), 114

#### Ν

naming rules, 300 natural motion, animating. See animating natural motion and characters navigation, interactive ActionScript 3.0 for writing code, 304 adding ActionScript code, 315-317 adding button instances, 314-315 adding event listeners, 307-309 adding stop action, 305-306 animating buttons, 324 checking for errors, 309-310 creating animation in movie clip symbols, 324-326 creating button symbols, 290-294 creating code snippets, 317-318 creating destination keyframes, 310 creating event handlers for buttons, 306-307 creating home button, 314 creating transition animations, 319-321 duplicating buttons, 294-295 gotoAndPlay command, 322 inserting keyframes with different content, 310-312 interactive movies and, 289-290 labeling keyframes, 312-314 naming button instances, 299-300

overview of, 286–289 placing button instances, 298–299 playing interactive animation, 319 preparing Timeline for, 305 review, 324–326 sharing code snippets, 318–319 stopping animations, 322–323 swapping bitmaps and symbols, 295–297 nested animations, 147–149 New Document dialog box, 3 New Workspace dialog box, 6

#### 0

Object Drawing mode, 46 objects aligning and distributing, 79-81 grouping, 50-51 scaling relative to control points, 42 scripting terminology, 302 Onion Skin Outlines button, Timeline, 228-229 onion skinning adjusting markers for, 229-230 customizing colors, 230 previewing animations, 227-228 turning on, 228-229 Orient To Path option, Rotation, 146 Oval tool adding shadows, 62-63 creating shapes, 41-42

#### Ρ

Paint Brush tool, 63-65 paint brushes exploring Brush library, 63-65 managing, 69 Paint Bucket tool applying new fill color, 102-103, 105 changing strokes and fills, 45 editing shapes containing bones, 277 selecting fill color, 49 setting fill color, 58 panels. See also by individual panel types function of, 1 working with, 25-27 panning, with cameras, 168-171 parentheses (()), scripting syntax, 303 Paste command applying to selection, 43-44 artwork from Illustrator into Animate, 92 filter options, 116 keyframes, 220-221 lavers, 22 motion tweens, 191-192 property curves, 189-191 vs. Paste To Fit, 191 Paste To Fit command, 191 Pasteboard command, View menu, 179

paths changing path of motion, 142-143 changing scale or rotation, 144 creating with Pen tool, 60 editing path of motion, 144-145 moving path of motion, 143 orienting objects to, 146 Pattern brushes in Brush library, 66 editing or creating, 67-68 pressure-sensitive tablets for controlling, 70 patterns creating decorative pattern, 65-66 editing or creating Art or Pattern brushes, 67-68 Pen tool adding/deleting anchor points, 59 creating curves, 57-58 creating paths, 60 Pencil tool, 51-52 Perspective Angle value, 121 perspective, to create 3D feel, 120-121 phonemes, selecting frames to align sounds, 150-156 Photoshop. See Adobe Photoshop Pin option, Properties panel, 259–260 pixels, resizing and scaling content, 32-33 Play command playing animation, 130, 152 playing shape tween, 215 testing movie, 173 playback controlling video playback, 356-358 previewing animations, 130-131 of video, 352-356 playback (runtime) environment, in determining document type, 4-5 playhead, 350 PNG files bitmap formats supported in Animate, 100 exporting art as, 82-83 generating PNG sequences, 174 PolyStar tool, 27-30 poses, in character animation creating walk cycle, 257-258 inserting for walk cycle, 268-270 inserting generally, 282-283 Position and Size, Properties panel, 312 positioning animating position, 128-130 changing symbol position, 106-108, 118 symbols in 3D space, 116-118 preferences Adobe Media Encoder, 346 Animate, 7 Auto-Recovery, 34 color, 230 Preset Browser, 345

pressure-sensitive tablets, 70
preview animation of transparency, 135 animations or movies, 31-32 looping, 221 movie clip, 130-131 nested animation, 149 with onion skinning, 227-230 Primitive Drawing mode, 46 projectors, 395-397 properties scripting terminology, 302 understanding property keyframes, 138 Properties panel 3D Position, 120-121 Accessibility, 114 alpha values, 51-52 Blend, 113, 216 Camera Color Effects, 172-173 Camera Properties, 171 Color Effect, 110-111, 134-135, 140, 320 color options, 28-29 eases/easing, 158, 241-242 fill color, 45 Filters, 115-116, 136-138 getting to know workspace, 5 Looping, 152 offsets, 264 Orient To Path, 146 overview of, 23 Pin, 259-260 Position and Size, 312 positioning objects on Stage, 23-25 Render menu, 113-114 resizing and scaling content, 32-33 scaling graphics, 139 Speed, 271 Spring, 281-282 Stage properties, 8-9 Text Type, 116 translations, 265 Visible, 112 x and y coordinates, 129 property curves changing curvature, 186-187 copying and pasting, 189-191 defined, 182-184 deleting, 188 eases/easing, 206-207 editing, 182-184 moving anchor points, 187 vs. ease curves, 199 PSD files, 100 Publish Settings dialog box, 370-372, 379-381, 389 publishing adding click response, 382-384 adding movie clip instance, 378 applying classic tween, 375-377 classic tweens, 373

clearing cache, 369 controlling Timeline, 384-385 converting AS3 to HTML5 Canvas, 386-388 creating AIR applications, 389-394 creating movie clips, 374-375 creating projectors, 395-397 desktop applications, 389 document types, 368 exporting to HTML5, 378-379 Flash Player settings, 369-372 for HTML5, 372-373 HTML5 Canvas code snippets and, 381 image assets and, 388-389 inserting JavaScript, 381 inserting keyframes and changing instance, 375 installing AIR applications, 394-395 mobile apps, 401-404 to mobile devices, 397 overview of, 366-367 Publish Settings dialog box, 379-381 review, 406-407 runtime environments, 368-369 simulating mobile apps, 398-401 testing mobile apps, 397-398 WebGL animations, 397

# Q

quality settings, filters, 115 quotation marks (" "), scripting syntax, 303

# R

Rectangle tool, 41, 272-273 Refine Tween command, 196 Remove Motion command, 196 Render menu, Export As Bitmap, 113-114 Reset Filter command, 116 Rotate control, cameras, 166 rotation changing rotation of path, 144 constraining range of joint rotation, 263-264 disabling joint rotation, 261-263 isolating rotation of individual bones, 258 - 259Orient To Path option, 146 rotating Stage for easier drawing, 70 Rotation tool, 70 rotoscoping, 353 rulers aligning and distributing objects, 79-81 placing symbols, 109-110 positioning objects on Stage, 7 runtime environments, 368-369

# S

sans serif fonts, 77 saturation, Camera Color Effects, 172

Save As Preset command filters, 116 motion tweens, 142 saving animations or movies, 33 swatches, 53-54 workspace, 6-7 XFL documents, 34-35 Scalable Vector Graphics (SVG) exporting, 83 importing, 92 scripting. See ActionScript 3.0 selection of multiple frames, 16 overview of, 27-30 Selection tool changing shape contours, 44 creating shapes, 41 defining bones inside a shape, 272-273 editing curves, 58-59 grouping objects, 50-51 manipulating path of motion, 145 posing armature to create walk cycle, 257 - 258rearranging armature stacking order, 255-256 selecting fill color, 47 selecting strokes and fills, 42, 53 using Copy and Paste, 43-44 semicolon (;), scripting syntax, 303 serif fonts, 77 shadows, adding, 62-63 shape hints adding, 224-227 removing, 227 shape tweens adding additional keyframes, 217-218 adding shape hints, 224-227 adding to masked layer, 237-240 adjusting gradient fills, 231-234 animating color, 230 animating shapes, 212-213 applying, 215 broken, 220 creating, 213 easing, 241 extending, 219-220 function of, 211 moving keyframes to change pace, 216-217 variable widths for, 223 shapes adding additional keyframes, 217-218 adding ease-in, 241-242 adding shape hints, 224-227 adding tween to masked layer, 237-240 adjusting gradient fills, 231-234 animating, 212-213 animating color, 230-231 applying shape tween, 215

(continued)

Blend options, 216 broken shape tweens, 220 changing shape contours, 44 creating, 41 creating and using masks, 234 creating keyframes for, 213-214 creating mask layer, 235-236 creating shape tween, 213 defining mask layer, 234-235 duplicating keyframes to create looping, 220-221 easing shape tweens, 241 editing, 43 extending shape tweens, 219-220 inserting animation into movie clip, 222 - 223moving keyframes to change pace, 216 - 217overview of, 210-213 previewing animations with onion skinning, 227-230 previewing loop, 221 project file, 213 removing shape hints, 227 review, 243 understanding strokes and fills, 40 variable widths for shape tweens, 223 viewing mask effects, 236 shapes, inverse kinematics with adding background, 277-279 combining tail movement with walk cycle, 275-277 defining bones inside a shape, 272-273 editing shapes, 277 moving tail armature, 274-275 overview of, 271 sharing assets, 122 Shift key constraining transformation, 108 isolating rotation of individual bones of character armature, 259 working with anchor points, 187 SimController (Adobe), 398-401 simulation, of physics. See springiness, simulating in character animation size, changing symbol size, 106-108 skins, choosing video interface style, 354 smooth points, 60 smoothing option, working with images, 25 Snap To Objects adding shape hints, 224 creating shapes, 41-42 sound. See audio (sound) span-based selection, of keyframes, 133 special effects applying filters to symbols, 114-116 uses of symbols, 93 Speed option, Properties panel, 271 Split Audio, 339

Split Motion adding next motion tween, 195 animating bounces, 200 splitting motion tweens, 156-157 Spring option, Property panel, 281-282, 283-284 springiness, simulating in character animation adding damping effects, 283-284 defining bones, 280-281 inserting poses, 282-283 overview of, 279 setting spring strength for each bone, 281-282 sprite sheets, generating, 174 stack, as collection of panels, 26-27 stacking order, rearranging character armature, 255–256 Stage adding items from Library panel, 10 adding movie clip instances, 378 area of workspace, 7-8 changing size to match Photoshop canvas, 99 changing Stage properties, 8-9 creating symbols, 94-96 dragging bitmap to, 128 dragging symbol to Stage, 106 editing symbols in place, 103-105 function of, 1 getting to know workspace, 5 importing files to, 89 keyframe indicating change in content, 16 modifying, 32-33 positioning objects on, 23-25 rotating for easier drawing, 70 Star tool, 29 start-up, Adobe Animate CC, 2 static text, 71, 116 stop action stopping animation, 322-323 stopping interactive navigation, 305-306 strokes changing, 45 changing color of style, 277 mask layer and, 235 Paint Brush tool, 63 selecting, 42 setting stroke size, 52 understanding strokes and fills, 40-41 Style menu Alpha option, 134-135, 140, 320 changing symbol brightness, 110 changing symbol transparency, 111 Subselection tool editing curves, 58-59

manipulating path of motion, 145 selecting strokes and fills, 42 SVG (Scalable Vector Graphics) exporting, 83 importing, 92 Swap Symbol dialog box, 296 swatches accessing preset colors from Swatches panel, 53-54 creating and using tagged, 54-56 saving, 53-54 updating tagged swatches, 56 Swatches panel, 53-57 SWF files ActionScript 3.0 document published to, 368 exporting, 173 Flash Player settings, 369-372 symbols animating. See animating symbols applying filters to, 114-116 blending effects, 113 breaking apart, 106 button symbols. See button symbols changing 3D position, 118 changing brightness, 110-111 changing size and position, 106-108 changing transparency, 111 creating, 94-96 defined, 87 display options, 112 editing from library, 101-103 editing in place, 103-105 exporting as bitmap, 113-114 graphic symbols. See graphic symbols importing, 94 importing Illustrator files for use with, 88-92 importing Photoshop file for background, 96-99 importing SVG files for use with, 92 inserting, 222 movie clip symbols. See movie clip symbols organizing in library, 101 overview of, 86, 93 perspective to create 3D feel, 120-121 positioning in 3D space, 116-118 resetting transformation, 119-120 review, 123 rulers and guides in placing, 109-110 storing in Library panel, 9 swapping bitmaps and symbols, 295-297 visible property applied to movie clips, 112 working with in Illustrator, 94 Symbols panel, in Illustrator, 94 Sync menu, audio (sound), 335

## т

tablets, pressure-sensitive, 70 tagged swatches creating and using, 54-56 overview of, 53 updating, 56 Test command error checking, 309-310 previewing button behavior, 299 previewing imported video, 360 previewing mask effects, 236 previewing movie, 173 previewing movie clip background, 279 previewing movie in Browser, 31 previewing nested animation, 149 previewing shape tween, 240 text adding dynamic, 71-72 adding titles, 116-117 adding web fonts, 72-75 changing object position, 118-119 converting text layer to mask layer, 235 converting to symbol, 117 creating and editing, 71 import options, 92, 99 removing web fonts, 76-78 static, 116 Text tool, 71-72, 116, 235 Timeline ActionScript commands for navigating, 309 adding frames, 132 adding layers, 13-14 adding layers to layer folders, 21–22 adding stop action, 305-306 adjusting video length, 350 applying classic tween, 375-377 button states and, 290 changing appearance of, 12 controlling, 384-385 creating keyframes, 16-18 creating layer folders, 20-21 cut, copy, paste, duplicate layers, 22 deleting or changing sound files, 341-342 editing poses, 270 function of, 1 getting to know workspace, 5 inserting frames, 15-16, 214 inserting keyframes, 214, 310-312 keyframes for animating tail shape, 274 - 275Layer Properties dialog box, 234 locking layers, 139 Loop button, 221 Loop Option, 158-159 moving keyframes, 19 Onion Skin Outlines button, 228-229 placing sounds on, 334-335

preparing for interactive navigation. 305 previewing animations, 130-131 removing keyframes, 19 renaming layers, 12-13 selecting multiple frames, 16 span-based selection of keyframes, 133 understanding, 11 working with layers, 15 Tools panel. See also by individual tools getting to know workspace, 5 overview of, 27 selecting and using tools, 27-30 Trace Bitmap command, 100 Transform panel resetting transformation, 119-120 rotating photos, 23-25 scaling transformations, 139 transformations animating, 139-142 changing scale or rotation of path, 144 changing symbol position, 118-119 Free Transform tool. See Free Transform tool global vs. local transformations. 119 Gradient Transform tool. See Gradient Transform tool positioning symbols in 3D space. 116 - 118resetting, 119-120 transitions creating gradient transitions, 47-49 creating transition animations, 319-321 translation options, constraining translation of joints, 264-265 transparency adding shadows, 62-63 alpha values, 51 animating, 134-135 Bitmap Background menu, 114 changing symbol transparency, 111 creating animation in movie clip. 325-326 Layer Properties dialog box, 14 transition animation and, 320 using to create depth, 61 video and, 358 trimming video, 350 tweens/tweening motion tweens. See motion tweens overview of, 127 shape tweens. See shape tweens typefaces, serif and sans serif, 77 Typekit adding web fonts, 72-75 identifying your domain where project hosted, 75-76 removing web fonts, 76-78 using dynamic text, 71

#### U

Undo command, 30-31, 106

## V

vanishing point, in creating perspective, 120 - 121variable widths adding variable-width lines, 51-52 for shape tweens, 223 Variable Width Stroke tool, 223 variables, scripting terminology, 301 vector graphics converting bitmaps to/from, 100 converting vector art to bitmap, 81-82 video with ActionScript 3.0 or AIR documents. 344 adding video file to Adobe Media Encoder, 345-346 adjusting length, 350 controlling playback, 356-358 converting video files, 346-349 embedding, 361-362 encoding, 344 with HTML5 Canvas documents, 344 importing, 358-360 overview of, 328-331 playback, 352-356 project file contents, 331-332 review, 365 setting and saving advanced options, 351-352 transparency and, 358 understanding encoding options, 349 using embedded video, 362-364 View Magnification options, 8 View menu, 179 Visible option, Properties panel, 112 volume, of audio, 338-341

#### W

Wacom tablets, 70 walk cycle, in character animation combining tail movement with, 275 - 277constraining range of joint rotation, 263-264 constraining translation of joints, 264 - 265creating, 257 disabling joint rotation, 261-263 inserting poses, 268-270 isolating rotation of individual bones, 258 - 259pinning individual bones, 259-260 posing armature to create walk cycle, 257 - 258waveform. See also audio (sound) adding sound to button symbol, 293

(continued)

adding sounds to Timeline, 334-335 clipping end of audio file, 337-338 web fonts adding, 72-75 identifying your domain where project hosted, 75-76 removing, 76-78 searching for right font, 77 using dynamic text, 71 WebGL choosing playback environment, 4 publishing, 397 runtime environments, 368 Width tool, 52-53 workspace changing Stage properties, 8-9 choosing new, 6 getting to know, 5 saving, 6-7 Stage area of, 7–8

#### Х

x and y coordinates positioning buttons, 299 positioning objects on Stage, 23 rulers and guides in placing symbols, 109 setting in Properties panel, 129 X and Y property curves adding anchor points, 184–186 adding ease-in, 196-198 adding second ease to different property curve, 206-207 BounceIn ease, 203–205 changing curvature, 186-187 copying and pasting, 189-191 deleting, 188 editing in Motion Editor, 182-184 understanding Motion Editor values, 184

XFL files documents saved as, 4 modifying, 35–36 saving, 34–35 saving projects as, 368

# Y

Y coordinates. *See x* and *y* coordinates Y property curves. *See X* and Y property curves

## Ζ

Zoom control, cameras, 166 zooming in with camera, 166–167 out with camera, 171–172 view options for Motion Editor, 188–189